nl Gebruiksaanwijzing

# nl Installatiehandleiding

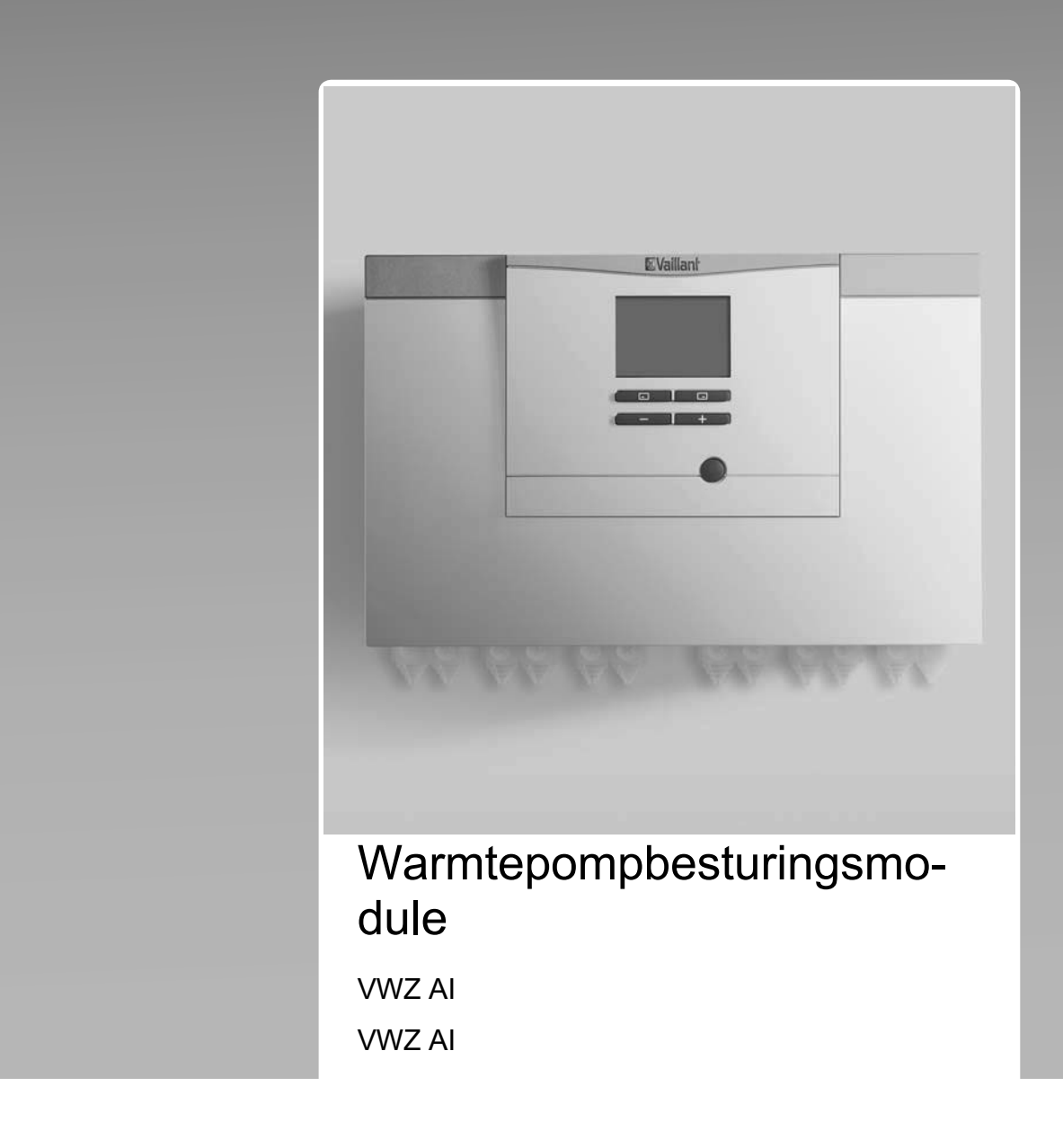

Publisher/manufacturer Vaillant GmbH Berghauser Str. 40 D-42859 Remscheid Tel. +492191 18 0 Fax +492191 18 2810 info@vaillant.de www.vaillant.de

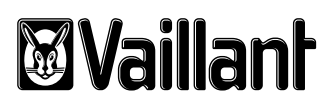

| nl | Gebruiksaanwijzing     | 1  |
|----|------------------------|----|
| nl | Installatiehandleiding | 12 |

# Gebruiksaanwijzing

# Inhoudsopgave

| 1        | Veiligheid                                | 2  |
|----------|-------------------------------------------|----|
| 1.1      | Waarschuwingen bij handelingen            | 2  |
| 1.2      | Reglementair gebruik                      | 2  |
| 1.3      | Algemene veiligheidsinstructies           | 2  |
| 2        | Aanwijzingen bij de documentatie          | 4  |
| 3        | Productbeschrijving                       | 4  |
| 3.1      | Warmtepompsysteem                         | 4  |
| 3.2      | Bedieningselementen                       | 4  |
| 3.3      | Bedieningsveld                            | 4  |
| 3.4      | Beschrijving van de symbolen              | 4  |
| 3.5      | Functiebeschrijving van de toetsen        | 5  |
| 3.6      | Typeaanduiding en serienummer             | 5  |
| 3.7      | CE-markering                              | 5  |
| 3.8      | Veiligheidsinrichtingen                   | 5  |
| 4        | Bedrijf                                   | 5  |
| 4.1      | Startscherm                               | 5  |
| 4.2      | Bedieningsconcept                         | 6  |
| 4.3      | Menuweergave                              | 6  |
| 4.4      | Product in gebruik nemen                  | 6  |
| 4.5      | CV-aanvoertemperatuur instellen           | 7  |
| 4.6      | Warmwatertemperatuur instellen            | 7  |
| 4.7      | Productfuncties uitschakelen              | 7  |
| 5        | Onderhoud                                 | 8  |
| 5.1      | Product onderhouden                       | 8  |
| 5.2      | Onderhoud                                 | 8  |
| 5.3      | Onderhoudsmeldingen aflezen               | 8  |
| 5.4      | Installatiedruk controleren               | 8  |
| 6        | Verhelpen van storingen                   | 8  |
| 6.1      | Foutmeldingen aflezen                     | 8  |
| 6.2      | Storingen herkennen en verhelpen          | 8  |
| 7        | Uitbedrijfname                            | 8  |
| 7.1      | Product tijdelijk buiten bedrijf stellen  | 8  |
| 7.2      | Product definitief buiten bedrijf stellen | 8  |
| 8        | Recycling en afvoer                       | 8  |
| 9        | Garantie en klantendienst                 | 8  |
| 9.1      | Garantie                                  | 8  |
| 9.2      | Serviceteam                               | 9  |
| Bijlage. |                                           | 10 |
| Α        | Verhelpen van storingen                   | 10 |
| в        | Overzicht bedieningsniveau gebruiker      | 10 |

# 1 Veiligheid

# 1 Veiligheid

## 1.1 Waarschuwingen bij handelingen

# Classificatie van de waarschuwingen bij handelingen

De waarschuwingen bij handelingen zijn als volgt door waarschuwingstekens en signaalwoorden aangaande de ernst van het potentiële gevaar ingedeeld:

## Waarschuwingstekens en signaalwoorden

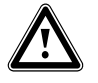

## Gevaar!

Direct levensgevaar of gevaar voor ernstig lichamelijk letsel

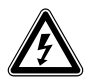

## Gevaar!

Levensgevaar door een elektrische schok

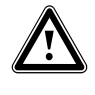

## Waarschuwing!

Gevaar voor licht lichamelijk letsel

## **Opgelet!**

Kans op materiële schade of milieuschade

## 1.2 Reglementair gebruik

Er kan bij ondeskundig of oneigenlijk gebruik gevaar ontstaan voor lijf en leven van de gebruiker of derden resp. schade aan het product en andere voorwerpen.

Dit product is een systeemcomponent voor het regelen van de CV-circuits en de warmwaterbereiding in combinatie met een warmtepomp, d.m.v. systeemregelaar.

Het reglementaire gebruik houdt in:

- het naleven van de meegeleverde gebruiksaanwijzingen van het product alsook van alle andere componenten van de installatie
- het naleven van alle in de handleidingen vermelde inspectie- en onderhoudsvoorwaarden.

Het product is uitsluitend bestemd voor huishoudelijk gebruik.

Het reglementaire gebruik laat alleen deze productcombinaties toe:

| Buiteneenheid | Warmtepompbesturings-<br>module |
|---------------|---------------------------------|
| VWL5/6 A      | VWZ AI                          |

Dit product kan door kinderen vanaf 8 jaar alsook personen met verminderde fysieke, sensorische of mentale capaciteiten of gebrek aan ervaring en kennis gebruikt worden, als ze onder toezicht staan of m.b.t. het veilige gebruik van het productie geïnstrueerd werden en de daaruit resulterende gevaren verstaan. Kinderen mogen niet met het product spelen. Reiniging en onderhoud door de gebruiker mogen niet door kinderen zonder toezicht uitgevoerd worden.

Een ander gebruik dan het in deze handleiding beschreven gebruik of een gebruik dat van het hier beschreven gebruik afwijkt, geldt als niet reglementair. Als niet reglementair gebruik geldt ook ieder direct commercieel of industrieel gebruik.

## Attentie!

leder misbruik is verboden.

## 1.3 Algemene veiligheidsinstructies

## 1.3.1 Gevaar door foute bediening

Door foute bediening kunt u zichzelf en anderen in gevaar brengen en materiële schade veroorzaken.

- Lees deze handleiding en alle andere documenten die van toepassing zijn zorgvuldig, vooral het hoofdstuk "Veiligheid" en de waarschuwingen.
- Voer alleen de werkzaamheden uit waarover deze gebruiksaanwijzing aanwijzingen geeft.

## 1.3.2 Verwondingsgevaar en gevaar voor materiële schade door ondeskundig of niet-uitgevoerd onderhoud en ondeskundige of niet-uitgevoerde reparatie

- Probeer nooit om zelf onderhoudswerk of reparaties aan uw product uit te voeren.
- Laat storingen en schade onmiddellijk door een installateur verhelpen.
- Neem de opgegeven onderhoudsintervallen in acht.

# 1.3.3 Gevaar voor materiële schade door vorst

 Zorg ervoor dat de CV-installatie bij vorst in elk geval in gebruik blijft en alle vertrekken voldoende getempereerd zijn.  Als u het bedrijf niet kunt garanderen, dan laat u een installateur de CV-installatie legen.

# 1.3.4 Materiële schade door ongeschikte opstellingsruimte

Als u het product in een vochtige ruimte installeert, dan kan de elektronica door de vochtigheid beschadigd worden.

 Installeer het product alleen in droge ruimtes.

# 2 Aanwijzingen bij de documentatie

### 2 Aanwijzingen bij de documentatie

- Neem absoluut alle gebruiksaanwijzingen die bij de componenten van de installatie worden meegeleverd in acht.
- Bewaar deze handleiding alsook alle documenten die van toepassing zijn voor het verdere gebruik.

Deze handleiding geldt uitsluitend voor:

| Product |  |
|---------|--|
| VWZ AI  |  |

# 3 Productbeschrijving

#### 3.1 Warmtepompsysteem

Voorbeeldopbouw van een warmtepompsysteem met monoblok-technologie:

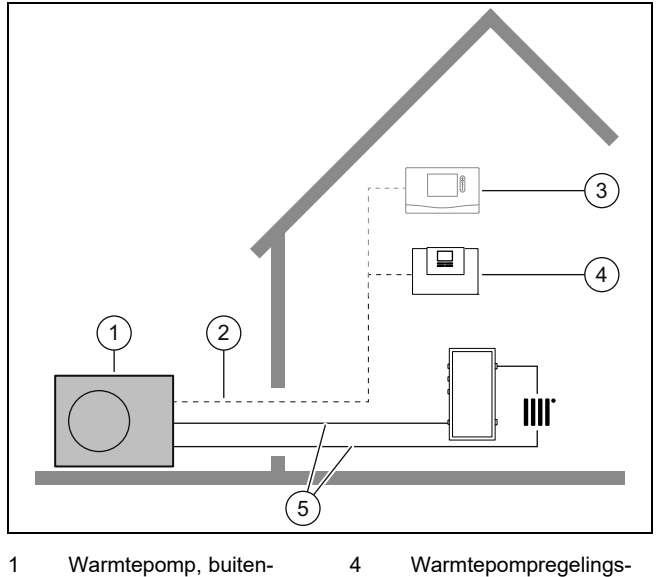

- 1 Warmtepomp, buitenunit module 2 eBUS-leiding 5 CV circuit
- 3 Systeemthermostaat (optioneel)

#### 3.2 Bedieningselementen

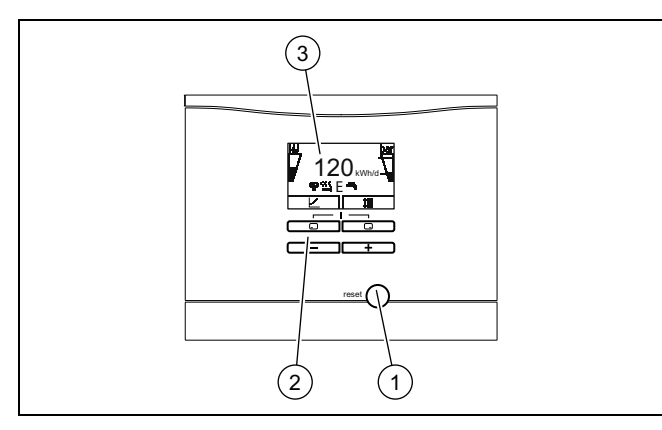

- 1 Ontstoringstoets 3 Display
- 2 Bedieningselementen

#### 3.3 Bedieningsveld

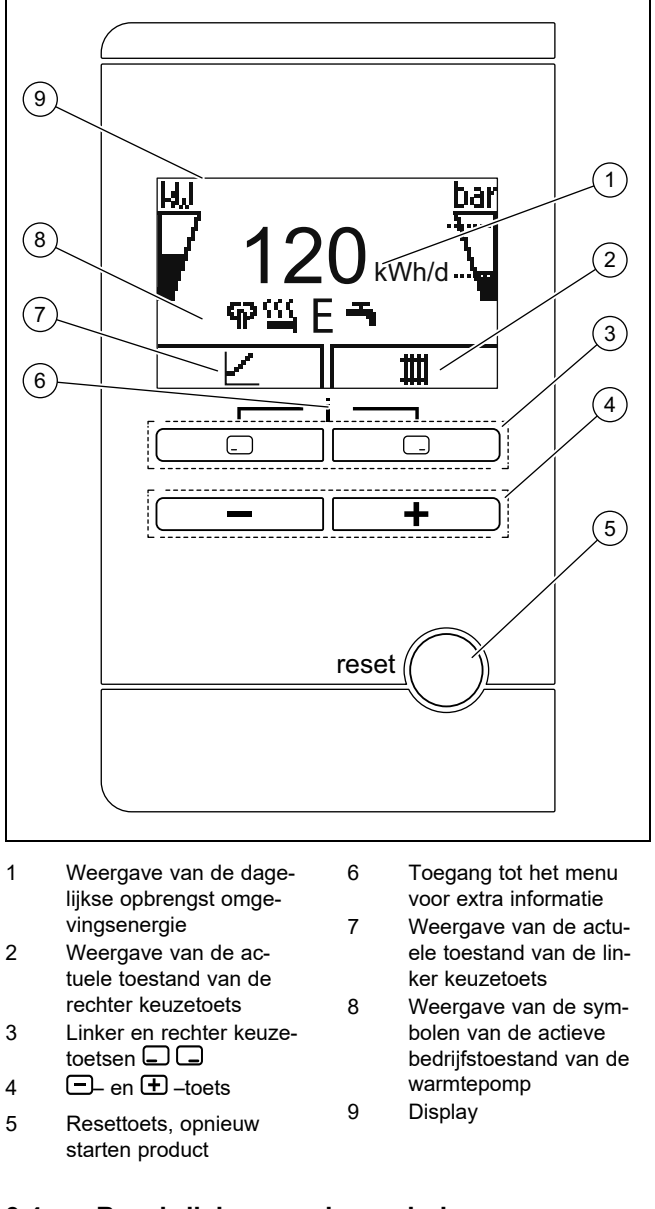

#### 3.4 Beschrijving van de symbolen

De verlichting gaat uit na een minuut als u op geen enkele toets drukt.

| Sym-<br>bool | Betekenis                                                   | Toelichting                                                                                                    |
|--------------|-------------------------------------------------------------|----------------------------------------------------------------------------------------------------|
|              | Vermogen van<br>de compressor                               | <ul> <li>niet gevuld: compressor niet<br/>in bedrijf</li> <li>Gedeeltelijk gevuld: com-<br/>pressor in bedrijf. Deellast-<br/>bedrijf.</li> <li>Volledig gevuld: compressor<br/>in bedrijf. Vollastbedrijf.</li> </ul>              |
| bar<br>      | Vuldruk in afgif-<br>tecircuit (geme-<br>ten in buitenunit) | <ul> <li>De gestippelde lijnen markeren<br/>het toegestane bereik.</li> <li>Statisch weergegeven: vul-<br/>druk in het toegestane bereik</li> <li>Knipperend weergegeven:<br/>vuldruk buiten het toege-<br/>stane bereik</li> </ul> |
| ፍዖ           | Fluisterbedrijf                                             | <ul> <li>Bedrijf met verminderde<br/>geluidsemissie</li> </ul>                                                                                                    |

| Sym-<br>bool      | Betekenis                       | Toelichting                                                                                                    |
|-------------------|---------------------------------|----------------------------------------------------------------------------------------------------|
| <u></u>           | Elektrische hulp-<br>verwarming | <ul> <li>Knipperend weergegeven:<br/>elektrische extra verwarming<br/>in bedrijf</li> <li>Samen met symbool "CV-be-<br/>drijf" weergegeven: elektri-<br/>sche extra verwarming actief<br/>voor CV-bedrijf</li> <li>Samen met symbool "warm-<br/>waterbereiding" weergege-<br/>ven: elektrische extra ver-<br/>warming actief voor warm-<br/>waterbedrijf</li> </ul> |
| Ε                 | Eco-modus                       | <ul> <li>Energiebesparend warmwa-<br/>terbedrijf</li> </ul>                                                                                                    |
| Ħ                 | CV-bedrijf                      | <ul> <li>CV-bedrijf actief</li> </ul>                                                                                                    |
| д                 | Warmwaterberei-<br>ding         | <ul> <li>Warmwaterfunctie actief</li> </ul>                                                                                                    |
| **                | Koelbedrijf                     | <ul> <li>Koelbedrijf actief</li> </ul>                                                                                                    |
| <b>D</b><br>F.XXX | Fouttoestand                    | <ul> <li>Verschijnt in de plaats van<br/>het startscherm, evt. verkla-<br/>rende tekstindicatie</li> </ul>                                                                                                    |

#### 3.5 Functiebeschrijving van de toetsen

De beide keuzetoetsen zijn zogenaamde softkeytoetsen die aan verschillende functies kunnen zijn toegewezen.

| Toets  | Betekenis                                                                                                    |
|--------|----------------------------------------------------------------------------------------------------|
|        | <ul> <li>Afbreken van de wijziging van een instel-<br/>waarde of activeren van een modus</li> <li>Oproepen van een hoger keuzeniveau in het<br/>menu</li> </ul> |
|        | <ul> <li>Bevestigen van een instelwaarde of active-<br/>ren van een modus</li> <li>Oproepen van een lager keuzeniveau in het<br/>menu</li> </ul>                |
| - + -  | Oproepen van de extra functies                                                                                                    |
| ⊖ of ⊕ | <ul> <li>Navigeren tussen de verschillende menu-<br/>punten</li> <li>Verhogen of verlagen van de gekozen instel-<br/>waarde</li> </ul>                          |

Instelbare waarden worden knipperend weergegeven.

De wijziging van een waarde moet u altijd bevestigen. Pas dan wordt de nieuwe instelling opgeslagen. Met kunt u een bewerking altijd afbreken. Als u langer dan 15 minuten op geen enkele toets drukt, dan springt het display naar de basisindicatie terug.

#### 3.6 Typeaanduiding en serienummer

De typeaanduiding en het serienummer bevinden zich op het typeplaatje op de achterzijde van de behuizing.

#### 3.7 CE-markering

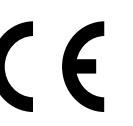

Met de CE-markering wordt aangegeven dat de producten conform de conformiteitsverklaring aan de fundamentele eisen van de desbetreffende richtlijnen voldoen:.

De conformiteitsverklaring kan bij de fabrikant geraadpleegd worden.

#### 3.8 Veiligheidsinrichtingen

#### 3.8.1 Vorstbeveiligingsfunctie

De vorstbeschermingsfunctie wordt via het product zelf of via de optionele systeemthermostaat gestuurd. Bij uitval van de systeemthermostaat garandeert het product een beperkte vorstbescherming voor het CV-circuit.

Bij negatieve buitentemperaturen bestaat verhoogt gevaar, dat het CV-water bevriest, wanneer een storing van de warmtepomp bijvoorbeeld door stroomuitval of een defect van de compressor actief is.

#### 3.8.2 Beveiliging tegen watergebrek

Deze functie bewaakt permanent de CV-waterdruk om een mogelijk CV-watertekort te verhinderen.

#### 3.8.3 Invries beveiliging

Deze functie verhindert het bevriezen van het CV-circuit bij onderschrijding van een bepaalde CV-aanvoertemperatuur.

Als de CV-aanvoertemperatuur van de buiteneenheid onder 4° C komt, wordt de compressor ingeschakeld om de CV-aanvoertemperatuur te verhogen.

#### 3.8.4 Pompblokeerbeveiliging

Deze functie verhindert het vastlopen van de pompen voor CV-water. De pompen, die 23 uur lang niet in gebruik waren, worden na elkaar voor de duur van 10-20 seconden ingeschakeld.

#### 4 Bedrijf

#### 4.1 Startscherm

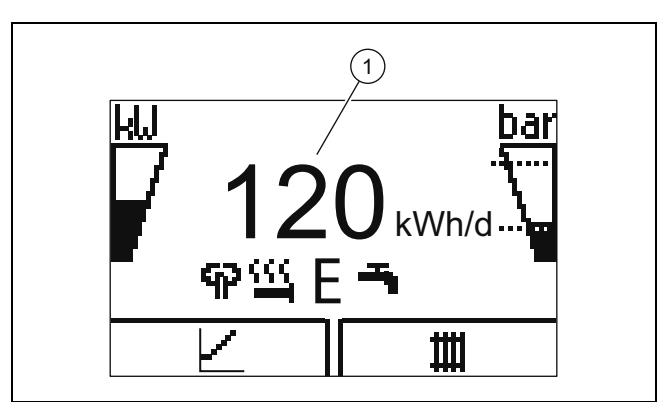

# 4 Bedrijf

Op het display ziet u de basisweergave met de actuele toestand van het product. In het midden van het display wordt de dagelijkse energieopbrengst **(1)** weergegeven.

Als u op een keuzetoets drukt, wordt op het display de geactiveerde functie weergegeven.

Zodra er een foutmelding is, wisselt de basisweergave naar de foutmelding.

#### 4.2 Bedieningsconcept

Het product heeft twee bedieningsniveaus.

Het bedieningsniveau voor de gebruiker toont de belangrijkste informatie en biedt u instellingsmogelijkheden die geen speciale voorkennis vereisen.

Het bedieningsniveau voor de installateur is voor de installateur voorbehouden en is met een code beveiligd.

Overzicht bedieningsniveau gebruiker (→ Pagina 10)

#### 4.3 Menuweergave

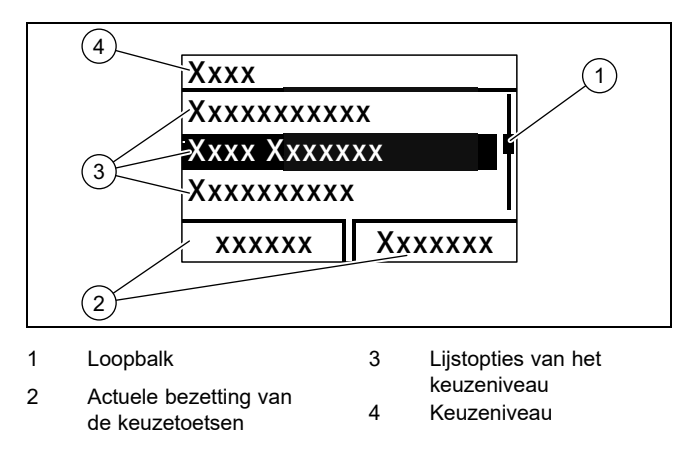

Aanwijzing

Een padopgave aan het begin van een hoofdstuk geeft aan hoe u deze functie bereikt, bijv. Menu  $\rightarrow$  Informatie  $\rightarrow$  Contact data.

#### 4.4 Product in gebruik nemen

#### 4.4.1 Afsluitvoorzieningen openen

- 1. Laat de installateur van het product de positie en bediening van de afsluitvoorzieningen uitleggen.
- 2. Open, indien geïnstalleerd, de onderhoudskranen in de aanvoer en retour van de CV-installatie.
- 3. Open de koudwaterstopkraan.

#### 4.4.2 Product inschakelen

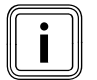

i

#### Aanwijzing

Het product heeft geen aan-/uit-schakelaar. Zodra het product wordt aangesloten op het elektriciteitsnet, is het ingeschakeld en gereed voor gebruik. Deze kan alleen via de ter plaatse geïnstalleerde scheidingsinrichting, bijv. zekeringen of installatie-automaat in de meterkast, worden uitgeschakeld.

- 1. Zorg ervoor dat de productmantel gemonteerd is.
- 2. Schakel het product via de zekeringen in de meterkast in.
  - ⊲ In de bedrijfsweergave van het product verschijnt de "basisweergave".
  - Op het display van de optionele systeemthermostaat verschijnt eventueel de "basisweergave".

#### 4.4.3 Gewenste boilertemperatuur aanpassen

#### Gevaar!

Levensgevaar door legionellabacteriën!

Legionellabacteriën ontwikkelen zich bij temperaturen onder 60 °C.

- Laat u door de vakman over de uitgevoerde maatregelen voor de legionellabescherming in uw installatie informeren.
- Stel zonder overleg met de installateur geen watertemperaturen onder 60 °C in.

Afhankelijk van de omgevingsenergiebron kunnen gewenste boilertemperaturen tot maximaal 70 °C al met de compressor worden bereikt. Om een energie-efficiënte warmwaterbereiding voornamelijk te bereiken via de gewonnen omgevingsenergie, moet in de optionele systeemthermostaat resp. op het bedieningsveld van de warmtepomp de fabrieksinstelling voor de gewenste temperatuur warm water worden aangepast.

#### Voorwaarde: Systeemthermostaat aangesloten

- Stel hiervoor de gewenste boilertemperatuur (Gewenste temperatuur warmwatercircuit) tussen 50 en 55 °C in.
- Laat bovendien de elektrische hulpverwarming voor de warmwaterbereiding ingeschakeld, zodat ook bij buitentemperatuur onder 0 °C en boven 20 °C de noodzakelijke 60 °C voor het legionellabescherming-tijdprogramma kan worden bereikt.

Voorwaarde: Geen systeemthermostaat aangesloten

- Stel hiervoor de gewenste boilertemperatuur (Gewenste temperatuur warmwatercircuit) op 65 °C in.
- Laat bovendien de elektrische hulpverwarming voor de warmwaterbereiding ingeschakeld, zodat ook bij buitentemperatuur onder 0 °C en boven 20 °C de noodzakelijke 60 °C voor de legionellabescherming kan worden bereikt.

#### 4.4.4 Verkregen energie

Met deze functie kunt u de opbrengst aan omgevingsenergie als cumulatieve waarde voor de tijdperiodes dag, maand en totaal met een onderscheid naar de bedrijfssoorten verwarmen, warmwaterbereiding en koelen laten weergeven.

De weergave van het rendement voor de tijdperiodes dag, maand en totaal met een onderscheid naar de bedrijfssoorten verwarmen en warmwaterbereiding kunt u laten weergeven. Het rendement geeft de verhouding tussen de geproduceerde thermische energie en de gebruikte bedrijfsstroom weer. Maandwaarden kunnen sterk schommelen, omdat bijv. in de zomer alleen warmwaterbereiding wordt gebruikt. Veel factoren hebben invloed op deze schatting, bijv. het soort CV-installatie (direct CV-bedrijf = lage aanvoertemperatuur of indirect CV-bedrijf via bufferboiler = hoge aanvoertemperatuur). De afwijking kan daarom wel 20% bedragen.

Bij de rendementen wordt alleen het stroomverbruik van de interne componenten geregistreerd, niet het stroomverbruik van externe componenten zoals externe CV-pompen en kleppen.

#### 4.4.5 Live Monitor weergeven

#### Menu → Live Monitor

Met behulp van de live monitor kunt u de actuele productstatus weergeven.

#### 4.4.6 Afgiftecircuitdruk weergeven

#### Menu → Monitoren → Afgiftesyst. circuit:druk

Met deze functie kunt u de actuele vuldruk van de CV-installatie weergeven.

#### 4.4.7 Bedrijfsstatistiek aflezen

 $Menu \rightarrow Informatie \rightarrow Draaiuren \ CV$ 

Menu → Informatie → Bedrijfsuren warm water

Menu → Informatie → Draaiuren koeling

Menu → Informatie → Draaiuren totaal

Met deze functie kunt u de bedrijfsuren telkens voor het CVbedrijf, het warmwaterbedrijf, het koelbedrijf en het totale bedrijf weergeven.

#### 4.4.8 Taal instellen

- 1. Als u een andere taal wilt instellen, druk dan op **en** houd een 🛨 tegelijk ingedrukt.
- 2. Druk bijkomend kort op de ontstoringstoets.
- 3. **Houd** □ en ingedrukt tot het display de taalinstelling weergeeft.
- 4. Selecteer de gewenste taal met  $\bigcirc$  of  $\bigcirc$ .
- 5. Bevestig met (OK).
- 6. Als de juiste taal ingesteld is, bevestig dan nogmaals met (OK).

#### 4.4.9 Displaycontrast instellen

#### Menu → Basis Instellingen → Contrast

Hier kunt u het contrast instellen.

#### 4.4.10 Serie- en artikelnummer

#### $Menu \rightarrow Informatie \rightarrow Serienummer$

Het serienummer van het product wordt weergegeven.

Het artikelnummer staat op de tweede regel van het serienummer.

#### 4.4.11 Contactgegevens van de installateur

#### Menu → Informatie → Kontakt data Telf.

Als de installateur bij de installatie zijn telefoonnummer ingevoerd heeft, kunt u dit hier aflezen.

#### 4.5 CV-aanvoertemperatuur instellen

Voorwaarde: Geen systeemthermostaat aangesloten

- Druk in de basisweergave .
- ► Verander de waarde met 🖃 of 🛨 en bevestig dit.

#### Voorwaarde: Systeemthermostaat aangesloten

Stel de CV-aanvoertemperatuur op de systeemthermostaat in, → gebruiksaanwijzing systeemthermostaat.

#### 4.6 Warmwatertemperatuur instellen

Voorwaarde: Geen systeemthermostaat aangesloten

- Druk in de basisweergave .

Voorwaarde: Systeemthermostaat aangesloten

Stel de warmwatertemperatuur op de systeemthermostaat in, → gebruiksaanwijzing systeemthermostaat.

#### 4.7 Productfuncties uitschakelen

#### 4.7.1 CV-functie uitschakelen (zomermodus)

Voorwaarde: Geen systeemthermostaat aangesloten

- Druk in de basisweergave .
- Verander de waarde met 
   naar nul en bevestig dit.

#### Voorwaarde: Systeemthermostaat aangesloten

 Schakel de CV-functie met de systeemthermostaat uit (zomerbedrijf) → gebruiksaanwijzing systeemthermostaat.

#### 4.7.2 Warmwaterbereiding uitschakelen

Voorwaarde: Geen systeemthermostaat aangesloten

- Druk in de basisweergave .
- Stel de waarde met 
  in op nul en bevestig dit.

Voorwaarde: Systeemthermostaat aangesloten

Schakel de warmwaterbereiding op de systeemthermostaat uit, → gebruiksaanwijzing systeemthermostaat.

#### 4.7.3 CV-installatie leegmaken

Een andere mogelijkheid van vorstbeveiliging voor erg lange uitschakeltijden bestaat erin de CV-installatie en het product volledig leeg te maken.

Neem hiervoor contact op met een installateur.

# **5 Onderhoud**

### 5 Onderhoud

#### 5.1 Product onderhouden

- Reinig de mantel met een vochtige doek en een beetje oplosmiddelvrije zeep.
- Gebruik geen sprays, geen schuurmiddelen, afwasmiddelen, oplosmiddel- of chloorhoudende reinigingsmiddelen.

#### 5.2 Onderhoud

Voor de continue inzetbaarheid, gebruiksveiligheid, betrouwbaarheid en lange levensduur van het product zijn een jaarlijkse inspectie en een tweejaarlijks onderhoud van het product door de installateur noodzakelijk. Afhankelijk van de resultaten van de inspectie kan een vroeger onderhoud nodig zijn.

#### 5.3 Onderhoudsmeldingen aflezen

Als het symbool  $\checkmark$  op het display weergegeven wordt, dan heeft het product een onderhoudsbeurt nodig of het product bevindt zich in de beperkte werking (comfortbeveiliging). Het product bevindt zich niet in de foutmodus, maar werkt verder.

• Neem contact op met een installateur.

#### Voorwaarde: Lhm. 37 wordt weergegeven

Het product bevindt zich in de comfortveiligheidsmodus. Het product heeft een permanente storing herkend en gaat verder met beperkt comfort.

#### 5.4 Installatiedruk controleren

- 1. Controleer de vuldruk van de CV-installatie na de eerste ingebruikneming en het onderhoud een week lang dagelijks en daarna halfjaarlijks.
  - Min. werkdruk CV circuit: ≥ 0,07 MPa (≥ 0,70 bar)
- 2. Laat de vuldruk via **Menu Live monitor Waterdruk** weergeven.
- 3. Schakel uw vakman in, zodat deze het CV-water bijvult, om de vuldruk te verhogen en bij vaker drukverlies de oorzaak voor het CV-waterverlies te bepalen en op te lossen.

### 6 Verhelpen van storingen

#### 6.1 Foutmeldingen aflezen

Foutmeldingen hebben prioriteit boven alle andere weergaves en worden op het display in plaats van de basisweergave weergegeven. Bij het tegelijk optreden van meerdere storingen worden deze afwisselend gedurende telkens twee seconden weergegeven.

Afhankelijk van het fouttype kan het systeem in noodbedrijf werken om het CV-functie of de warmwaterbereiding in stand te houden.

#### F.723 Afgiftecircuit: druk te laag

Als de vuldruk onder de minimumdruk daalt, wordt de warmtepomp automatisch uitgeschakeld.

 Breng uw installateur op de hoogte, zodat hij CV-water kan bijvullen.

#### 6.2 Storingen herkennen en verhelpen

- Als het bij het gebruik van het product tot problemen komt, dan kunt u enkele punten met behulp van de tabel controleren.
  - Verhelpen van storingen (→ Pagina 10)
- Als het product niet foutloos werkt, hoewel u de punten in de tabel gecontroleerd heeft, neem dan contact op met een installateur.

## 7 Uitbedrijfname

#### 7.1 Product tijdelijk buiten bedrijf stellen

 Schakel het product via de ter plekke geïnstalleerde scheidingsinrichting (bijv. zekeringen of contactverbreker) spanningsvrij.

#### 7.2 Product definitief buiten bedrijf stellen

 Laat het product door een installateur definitief buiten bedrijf stellen en afvoeren.

## 8 Recycling en afvoer

 Laat de verpakking door de installateur afvoeren die het product geïnstalleerd heeft.

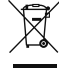

Als het product met dit teken is aangeduid:

- Gooi het product in dat geval niet met het huisvuil weg.
- Geeft het product in plaats daarvan af bij een inzamelpunt voor oude elektrische of elektronische apparaten.

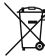

Als het product batterijen bevat die met dit teken gekenmerkt zijn, kunnen de batterijen substanties bevatten die schadelijk zijn voor gezondheid en milieu.

 Breng de batterijen in dat geval naar een inzamelpunt voor batterijen.

### 9 Garantie en klantendienst

#### 9.1 Garantie

De producten van de NV Vaillant zijn gewaarborgd tegen alle materiaal- en constructiefouten voor een periode van twee jaar vanaf de datum vermeld op de aankoopfactuur die u heel nauwkeurig dient bij te houden. De waarborg geldt alleen onder de volgende voorwaarden:

- 1. Het toestel moet door een erkend gekwalificeerd vakman geplaatst worden die er, onder zijn volledige verantwoordelijkheid, op zal letten dat de normen en installatievoorschriften nageleefd worden.
- 2. Het is enkel aan de technici van de Vaillant fabriek toegelaten om herstellingen of wijzigingen aan het toestel onder garantie uit te voeren, opdat de waarborg van toepassing zou blijven. De originele onderdelen moeten in het Vaillant toestel gemonteerd zijn, zoniet wordt de waarborg geannuleerd.

 Teneinde de waarborg te laten gelden, moet u ons de garantiekaart volledig ingevuld, ondertekend en gefrankeerd terugzenden binnen de veertien dagen na de installatie!

De waarborg wordt niet toegekend indien de slechte werking van het toestel het gevolg is van een slechte regeling, door het gebruik van een niet overeenkomstige energie, een verkeerde of gebrekkige installatie, de niet-naleving van de gebruiksaanwijzing die bij het toestel gevoegd is, door het niet opvolgen van de normen betreffende de installatievoorschriften, het type lokaal of verluchting, verwaarlozing, overbelasting, bevriezing, elke normale slijtage of elke handeling van overmacht. In dit geval zullen onze prestaties en de geleverde onderdelen aangerekend worden. Bij facturatie, opgesteld volgens de algemene voorwaarden van de naverkoop-dienst, wordt deze steeds opgemaakt op de naam van de persoon die de oproep heeft verricht en/of de naam van de persoon bij wie het werk is uitgevoerd, behoudens voorafgaand schriftelijk akkoord van een derde persoon (bv. huurder, eigenaar, syndic, enz.) die deze factuur uitdrukkeliik ten zijne laste neemt. Het factuurbedrag zal contant betaald moeten worden aan de fabriekstechnicus die het werk heeft uitgevoerd. Het herstellen of vervangen van onderdelen tiidens de garantieperiode heeft geen verlenging van de waarborg tot gevolg. De toekenning van garantie sluit elke betaling van schadevergoeding uit en dit tot voor om het even welke reden ze ook gevraagd wordt. Voor elk geschil, zijn enkel de Tribunalen van het district waar de hoofdzetel van de vennootschap gevestigd is, bevoegd. Om alle functies van het Vaillant toestel op termijn vast te stellen en om de toegelaten toestand niet te veranderen, mogen bij onderhoud en herstellingen enkel nog originele Vaillant onderdelen gebruikt worden.

Fabrieksgarantie wordt verleend alleen indien de installatie is uitgevoerd door een door Vaillant Group Netherlands B.V. erkende installateur conform de installatievoorschriften van het betreffende product.

De eigenaar van een Vaillant product kan aanspraak maken op fabrieksgarantie die conform zijn aan de algemene garantiebepalingen van Vaillant Group Netherlands B.V.

Garantiewerkzaamheden worden uitsluitend door de servicedienst van Vaillant Group Netherlands B.V. of door een door Vaillant Group Netherlands B.V. aangewezen installatiebedrijf uitgevoerd.

Eventuele kosten die gemaakt zijn voor werkzaamheden aan een Vaillant product gedurende de garantieperiode komen alleen in aanmerking voor vergoeding indien vooraf toestemming is verleend aan een door Vaillant Group Netherlands B.V. aangewezen installatiebedrijf en als het conform de algemene garantiebepalingen een werkelijk garantiegeval betreft.

#### 9.2 Serviceteam

#### N.V. Vaillant S.A.

Golden Hopestraat 15 B-1620 Drogenbos Tel. 2 3349300 Fax 2 3349319 Kundendienst / Service après-vente / Klantendienst 2 3349352 info@vaillant.be www.vaillant.be

Kundendienst / Service après-vente / Klantendienst: 2 3349352

Mocht u nog vragen hebben, dan staan onze medewerkers van de consumentenservice u graag te woord: (020) 565 94 20.

# Bijlage

# A Verhelpen van storingen

| Probleem                                                                 | Mogelijke oorzaak                                                                          | Oplossing                                                                                                    |
|--------------------------------------------------------------------------|--------------------------------------------------------------------------------------------|----------------------------------------------------------------------------------------------------|
|                                                                          | Stroomvoorziening aan gebouwzijde uitgeschakeld                                            | Stroomvoorziening aan gebouwzijde inschakelen                                                                                                    |
| Geen warm water, verwar-<br>ming blijft koud; product                    | Warm water of CV op "uit" / warmwatertemperatuur of gewenste temperatuur te laag ingesteld | Controleer of het warmwater- en/of CV-functie in<br>de systeemregelaar geactiveerd is.<br>Zet de warmwatertemperatuur in de systeemre-<br>gelaar op de gewenste waarde.                                  |
| treedt niet in werking                                                   | Lucht in de CV-installatie                                                                 | Radiator ontluchten<br>Bij herhaaldelijk optredend probleem: installateur<br>op de hoogte brengen                                                                                                    |
| Warmwaterbedrijf storings-<br>vrij; verwarming treedt niet in<br>werking | geen warmtevraag door de thermostaat                                                       | Tijdsprogramma aan de thermostaat controleren<br>en evt. corrigeren<br>Kamertemperatuur controleren en evt. gewenste<br>kamertemperatuur corrigeren ("bedienings- en<br>montagehandleiding thermostaat") |

# B Overzicht bedieningsniveau gebruiker

| Instelniveau                                 | Waarden                 |                    | Eenheid        | Stappengrootte, selec-     | Fabrieksinstel-   | Instelling |  |
|----------------------------------------------|-------------------------|--------------------|----------------|----------------------------|-------------------|------------|--|
|                                              | min.                    | max.               |                | teren                      | ling              |            |  |
| Basisweergave → rechter keuzetoets           |                         |                    |                |                            |                   |            |  |
| Kamertemperatuur Gewenste<br>waarde *        | Actuele wa              | aarde              | C°             |                            |                   |            |  |
| Handmatige koelingsaanvraag*                 |                         |                    |                |                            |                   |            |  |
| Basisweergave → linker keuzetoets            |                         |                    |                |                            |                   |            |  |
| Gewenste temperatuur warmwa-<br>terboiler*   | Actuele wa              | aarde              | C              |                            |                   |            |  |
| Werkelijke temperatuur warmwa-<br>terboiler* | Actuele wa              | aarde              | C°             |                            |                   |            |  |
| Verkregen energie →                          |                         |                    |                |                            |                   |            |  |
| Energieopbrengst dag verwar-<br>men          | cumulatiev              | e waarde           | kWh            |                            |                   |            |  |
| Energieopbrengst dag warm wa-<br>ter         | cumulatiev              | e waarde           | kWh            |                            |                   |            |  |
| Energieopbrengst dag koelen                  | cumulatieve waarde      |                    | kWh            |                            |                   |            |  |
| Energieopbrengst maand ver-<br>warmen        | cumulatieve waarde      |                    | kWh            |                            |                   |            |  |
| Rendement maand verwarmen                    | cumulatiev              | cumulatieve waarde |                |                            |                   |            |  |
| Energieopbrengst totaal verwar-<br>men       | cumulatieve waarde      |                    | kWh            |                            |                   |            |  |
| Rendement totaal verwarmen                   | cumulatiev              | ve waarde          |                |                            |                   |            |  |
| Energieopbrengst maand koelen                | cumulatiev              | ve waarde          | kWh            |                            |                   |            |  |
| SEER maand koelen                            | cumulatiev              | ve waarde          |                |                            |                   |            |  |
| Energieopbrengst totaal koelen               | cumulatiev              | ve waarde          | kWh            |                            |                   |            |  |
| SEER totaal koelen                           | cumulatiev              | e waarde           |                |                            |                   |            |  |
| Energieopbrengst maand warm water            | cumulatiev              | ve waarde          | kWh            |                            |                   |            |  |
| Rendement maand warm water                   | ater cumulatieve waarde |                    |                |                            |                   |            |  |
| Energieopbrengst totaal warm water           | cumulatieve waarde      |                    | kWh            |                            |                   |            |  |
| Rendement totaal warm water                  | cumulatiev              | ve waarde          |                |                            |                   |            |  |
| Energieverbruik totaal                       | cumulatiev              | ve waarde          | kWh            |                            |                   |            |  |
|                                              |                         |                    |                |                            |                   |            |  |
| Monitoren →                                  |                         |                    |                |                            |                   |            |  |
| *Als er geen systeemthermostaat is i         | ingebouwd,              | dan wordt he       | et menupunt op | het bedieningsveld van het | product weergegev | en.        |  |

| Instelniveau                       | Waarden        |               | Eenheid       | Stappengrootte, selec-                                                                                       | Fabrieksinstel-   | Instelling |
|------------------------------------|----------------|---------------|---------------|----------------------------------------------------------------------------------------------------|-------------------|------------|
|                                    | min.           | max.          |               | teren                                                                                                    | ling              |            |
| Actuele statusmeldingen            | Actuele waarde |               |               |                                                                                                    |                   |            |
| Waterdruk afgiftecircuit           | Actuele waarde |               | bar           |                                                                                                    |                   |            |
| Debiet afgiftecircuit              | Actuele wa     | arde          | l/h           |                                                                                                    |                   |            |
| Blokkeertijd compressor            | Actuele wa     | arde          | min           |                                                                                                    |                   |            |
| Blokkeertijd verwarmingsstaaf      | Actuele wa     | arde          | min           |                                                                                                    |                   |            |
| Aanvoertemp. Gew.                  | Actuele wa     | arde          | °C            |                                                                                                    |                   |            |
| Huidige aanv. temp.                | Actuele wa     | arde          | °C            |                                                                                                    |                   |            |
| Energie integraal                  | Actuele wa     | arde          | °min          |                                                                                                    |                   |            |
| Koel capaciteit                    | Actuele wa     | arde          | kW            |                                                                                                    |                   |            |
| Elektrisch opgenomen vermogen      | Actuele waarde |               | kW            | Totale stroomverbruik<br>van de warmtepomp<br>zonder aangesloten<br>externe componenten<br>(zoals geleverd). |                   |            |
| Compressor modulatie               | Actuele wa     | arde          | %             |                                                                                                    |                   |            |
| Luchtinlaattemperatuur             | Actuele wa     | arde          | °C            |                                                                                                    |                   |            |
| Verwarmingselement vermogen        | Actuele wa     | arde          | kW            |                                                                                                    |                   |            |
| Buitentemp. Offset                 | Actuele wa     | arde          | °C            |                                                                                                    |                   |            |
| Informatie →                       |                |               |               |                                                                                                    |                   |            |
| Contactgegevens                    | Telefoonnu     | Immer         |               |                                                                                                    |                   |            |
| Serienummer                        | Permanent      | e waarde      |               |                                                                                                    |                   |            |
| Draaiuren totaal                   | cumulatiev     | e waarde      | h             |                                                                                                    |                   |            |
| Draaiuren CV                       | cumulatiev     | e waarde      | h             |                                                                                                    |                   |            |
| Bedrijfsuren warm water            | cumulatiev     | e waarde      | h             |                                                                                                    |                   |            |
| Draaiuren koeling                  | cumulatiev     | e waarde      | h             |                                                                                                    |                   |            |
|                                    |                |               |               |                                                                                                    |                   |            |
| Basisinstellingen →                | -              |               |               |                                                                                                    |                   |            |
| Taal                               | Actuele taa    | al            |               | Selecteerbare talen                                                                                          | 02 English        |            |
| Contrast                           | Actuele waarde |               |               | 1                                                                                                    | 25                |            |
| 15 40                              |                |               |               |                                                                                                    |                   |            |
| Resetten →                         |                |               |               |                                                                                                    |                   |            |
| Reset wachttijd                    |                |               |               |                                                                                                    |                   |            |
| Geen subpunten beschikbaar         |                |               |               |                                                                                                    |                   |            |
| *Als er geen systeemthermostaat is | ngebouwd, o    | dan wordt het | t menupunt op | het bedieningsveld van het                                                                                   | product weergegev | en.        |

# Installatiehandleiding

# Inhoudsopgave

| 1   | Veiligheid                                           | 13 |
|-----|------------------------------------------------------|----|
| 1.1 | Waarschuwingen bij handelingen                       | 13 |
| 1.2 | Reglementair gebruik                                 | 13 |
| 1.3 | Algemene veiligheidsinstructies                      | 13 |
| 1.4 | Voorschriften (richtlijnen, wetten, normen)          | 14 |
| 2   | Aanwijzingen bij de documentatie                     | 15 |
| 2.1 | Verdere informatie                                   | 15 |
| 3   | Productoverzicht                                     | 15 |
| 3.1 | Warmtepompsysteem                                    | 15 |
| 3.2 | Overzicht functie-elementen                          | 15 |
| 3.3 | Netaansluitkabel en eBUS-kabel in systeem aansluiten | 15 |
| 3.4 | CE-markering                                         | 16 |
| 3.5 | Veiligheidsinrichtingen                              | 16 |
| 3.6 | Energiebalansregeling                                | 16 |
| 3.7 | Compressorhysterese                                  | 16 |
| 3.8 | Koelbedrijf                                          | 16 |
| 4   | Montage                                              | 16 |
| 4.1 | Leveringsomvang controleren                          | 16 |
| 4.2 | Opstelplaats kiezen                                  | 16 |
| 4.3 | Behuizing openen                                     | 16 |
| 4.4 | Product monteren                                     | 17 |
| 4.5 | Behuizing sluiten                                    | 17 |
| 5   | Installatie                                          | 17 |
| 5.1 | Standaardsensor VR 10 monteren                       | 17 |
| 5.2 | Buitentemperatuurvoeler monteren                     | 17 |
| 5.3 | Elektrische installatie voorbereiden                 | 17 |
| 5.4 | Componenten voor functie blokkering                  |    |
|     | energiebedrijf installeren                           | 18 |
| 5.5 | Circulatiepomp aansluiten                            | 19 |
| 5.6 | Maximaalthermostaat voor vloerverwarming aansluiten  | 19 |
| 5.7 | Buitentemperatuursensor aansluiten                   | 19 |
| 5.8 | Externe driewegklep aansluiten (optie)               | 19 |
| 5.9 | Mengklepmodule VR 70 / VR 71 aansluiten              | 19 |
| 6   | Bediening                                            | 19 |
| 6.1 | Bedieningsconcept van het product                    | 19 |
| 7   | Ingebruikname                                        | 19 |
| 7.1 | Product in gebruik nemen                             | 19 |
| 7.2 | Product inschakelen                                  | 19 |
| 7.3 | Installatieassistent doorlopen                       | 19 |
| 7.4 | Menufuncties zonder optionele systeemthermostaat     | 20 |
| 7.5 | Installateurniveau oproepen                          | 20 |
| 7.6 | Configuratie controleren                             | 20 |
| 7.7 | Statistieken oproepen                                | 20 |
| 7.8 | Vuldruk in afgiftecircuit weergeven                  | 20 |
| 7.9 | CV-functie controleren                               | 20 |
|     |                                                      |    |

| 7.10    | Warmwaterbereiding controleren                | 20       |
|---------|-----------------------------------------------|----------|
| 7.11    | Afwerklaagdroging                             | 20       |
| 7.12    | Optionele systeemthermostaat in gebruik       |          |
|         | nemen                                         | 21       |
| 8       | Aanpassing aan de CV-installatie              | 21       |
| 8.1     | CV-installatie configureren                   | 21       |
| 8.2     | Totale drukverliezen van het systeem          | 21       |
| 8.3     | Gebruiker instrueren                          | 21       |
| 9       | Verhelpen van storingen                       | 21       |
| 9.1     | Contact opnemen met servicepartner            | 21       |
| 9.2     | Foutcodes aflezen                             | 21       |
| 9.3     | Foutgeheugen opvragen                         | 22       |
| 9.4     | Live Monitor (statuscodes) weergeven          | 22       |
| 9.5     | Functiemenu gebruiken                         | 22       |
| 9.6     | Actorentest uitvoeren                         | 22       |
| 9.7     | Parameters naar fabrieksinstellingen resetten | 22       |
| 10      | Inspectie en onderhoud                        | 22       |
| 10.1    | Onderhoudsmeldingen controleren               | 22       |
| 10.2    | Controleprogramma's gebruiken                 | 22       |
| 11      | Uitbedrijfname                                | 22       |
| 11.1    | Product buiten bedrijf stellen                | 22       |
| 12      | Recycling en afvoer                           | 23       |
| 13      | Serviceteam                                   | 23       |
| Bijlage |                                               | . 24     |
| Α       | Printplaat                                    | 24       |
| в       | Aansluitschema voor blokkering                |          |
|         | energiebedrijf                                | 25       |
| С       | Overzicht installateurniveau                  | 26       |
| D       | Statuscodes                                   | 29       |
| E       | Onderhoudsmeldingen                           | 32       |
| F       | Foutcodes                                     | 32       |
| G       | Karakteristieke waarden interne               |          |
|         | temperatuursensoren, hydraulisch circuit      | 36       |
| н       | Karakteristieke waarden                       | 27       |
|         | DuitentemperatuursenSor VKC DCF               | 3/<br>27 |
| <br>    | i ecnnische gegevens                          | 37       |
| I refwo | ooraeniijst                                   | . 38     |

# 1 Veiligheid

## 1.1 Waarschuwingen bij handelingen

# Classificatie van de waarschuwingen bij handelingen

De waarschuwingen bij handelingen zijn als volgt door waarschuwingstekens en signaalwoorden aangaande de ernst van het potentiële gevaar ingedeeld:

## Waarschuwingstekens en signaalwoorden

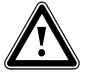

## Gevaar!

Direct levensgevaar of gevaar voor ernstig lichamelijk letsel

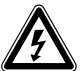

## Gevaar!

Levensgevaar door een elektrische schok

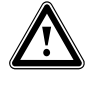

## Waarschuwing!

Gevaar voor licht lichamelijk letsel

## Opgelet!

Kans op materiële schade of milieuschade

## 1.2 Reglementair gebruik

Er kan bij ondeskundig of oneigenlijk gebruik gevaar ontstaan voor lijf en leven van de gebruiker of derden resp. schade aan het product en andere voorwerpen.

Dit product is een systeemcomponent voor het regelen van de CV-circuits en de warmwaterbereiding in combinatie met een warmtepomp, d.m.v. systeemregelaar.

Het product is uitsluitend bestemd voor huishoudelijk gebruik.

Het reglementaire gebruik laat alleen deze productcombinaties toe:

| Buiteneenheid | Warmtepompbesturings-<br>module |
|---------------|---------------------------------|
| VWL5/6 A      | VWZ AI                          |

Het reglementaire gebruik houdt in:

- het naleven van de bijgevoegde gebruiks-, installatie- en onderhoudshandleidingen van het product en van alle andere componenten van de installatie
- de installatie en montage conform de product- en systeemvergunning

 het naleven van alle in de handleidingen vermelde inspectie- en onderhoudsvoorwaarden.

Het gebruik volgens de voorschriften omvat bovendien de installatie conform de IP-code.

Een ander gebruik dan het in deze handleiding beschreven gebruik of een gebruik dat van het hier beschreven gebruik afwijkt, geldt als niet reglementair. Als niet reglementair gebruik geldt ook ieder direct commercieel of industrieel gebruik.

## Attentie!

leder misbruik is verboden.

## 1.3 Algemene veiligheidsinstructies

### 1.3.1 Gevaar door ontoereikende kwalificatie

De volgende werkzaamheden mogen alleen vakmannen met voldoende kwalificaties uitvoeren:

- Montage
- Demontage
- Installatie
- Ingebruikname
- Inspectie en onderhoud
- Reparatie
- Buitenbedrijfstelling
- Ga te werk conform de actuele stand der techniek.

# 1.3.2 Levensgevaar door een elektrische schok

Als u spanningsvoerende componenten aanraakt, bestaat levensgevaar door elektrische schok.

Voor u aan het product werkt:

- Schakel het product spanningsvrij door alle stroomvoorzieningen alpolig uit te schakelen (elektrische scheidingsinrichting met minstens 3 mm contactopening, bijv. zekering of leidingbeveiligingsschakelaar).
- Beveilig tegen herinschakelen.
- Wacht minstens 3 min tot de condensatoren ontladen zijn.
- ► Controleer op spanningvrijheid.

# **1 Veiligheid**

## 1.3.3 Materiële schade door ongeschikte opstellingsruimte

Als u het product in een vochtige ruimte installeert, dan kan de elektronica door de vochtigheid beschadigd worden.

 Installeer het product alleen in droge ruimtes.

# 1.3.4 Gevaar voor materiële schade door storingen

Niet verholpen storingen, veranderingen aan de veiligheidsinrichtingen en niet uitgevoerd onderhoud kunnen tot storingen en veiligheidsrisico's bij het bedrijf leiden.

- Zorg ervoor dat de CV-installatie zich in een technisch perfecte staat bevindt.
- Zorg ervoor dat er geen veiligheids- en bewakingsinrichtingen verwijderd, overbrugd of buiten werking gesteld zijn.
- Verhelp storingen en schade die de veiligheid zouden belemmeren.

## 1.3.5 Gevaar door slechte werking

- Zorg ervoor dat de CV-installatie zich in een technisch perfecte staat bevindt.
- Zorg ervoor dat er geen veiligheids- en bewakingsinrichtingen verwijderd, overbrugd of buiten werking gesteld zijn.
- Verhelp storingen en schade die de veiligheid zouden belemmeren.
- Leg aansluitleidingen met 230 V en voelerof busleidingen vanaf een lengte van 10 m apart.
- Bevestig alle aansluitleidingen met de kabelklemmen in de behuizing.
- Gebruik de vrije klemmen van de toestellen niet als steunklemmen voor de verdere bekabeling.

# 1.3.6 Kans op materiële schade door ongeschikt gereedschap

Gebruik geschikt gereedschap.

# 1.4 Voorschriften (richtlijnen, wetten, normen)

 Neem de nationale voorschriften, normen, richtlijnen, verordeningen en wetten in acht.

# Aanwijzingen bij de documentatie 2

## 2 Aanwijzingen bij de documentatie

- Neem absoluut alle bedienings- en installatiehandleidingen die bij de componenten van de installatie worden meegeleverd in acht.
- Gelieve deze handleiding alsook alle aanvullend geldende documenten aan de gebruiker van de installatie te geven.

Deze handleiding geldt uitsluitend voor:

| Product |  |
|---------|--|
| VWZ AI  |  |

#### 2.1 Verdere informatie

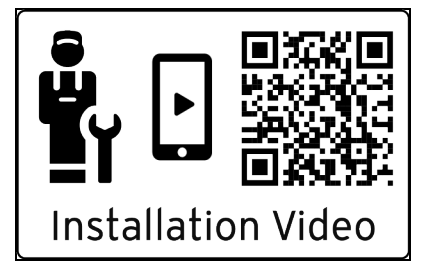

- Scan de weergegeven code met uw smartphone om meer informatie over de installatie te ontvangen.
  - U wordt naar installatievideo's geleid.

### 3 Productoverzicht

#### 3.1 Warmtepompsysteem

Voorbeeldopbouw van een warmtepompsysteem met monoblok-technologie:

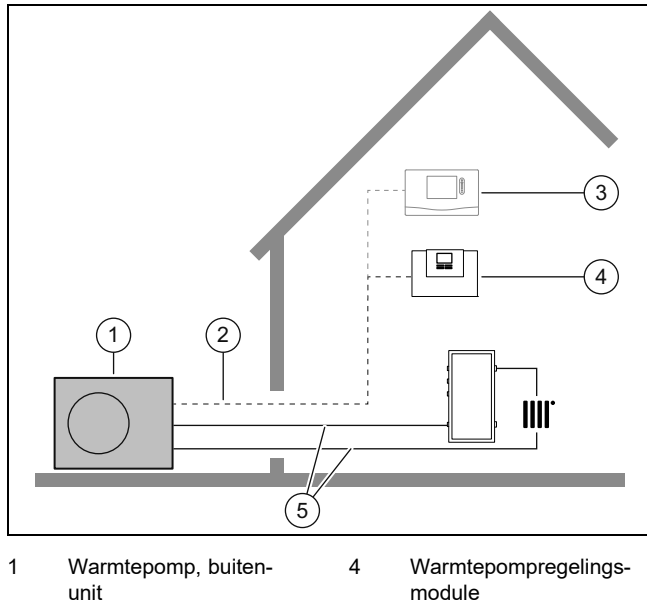

unit eBUS-leiding

- eBUS-leiding
   Systeemthermostaat
- (optioneel)

#### 3.2 Overzicht functie-elementen

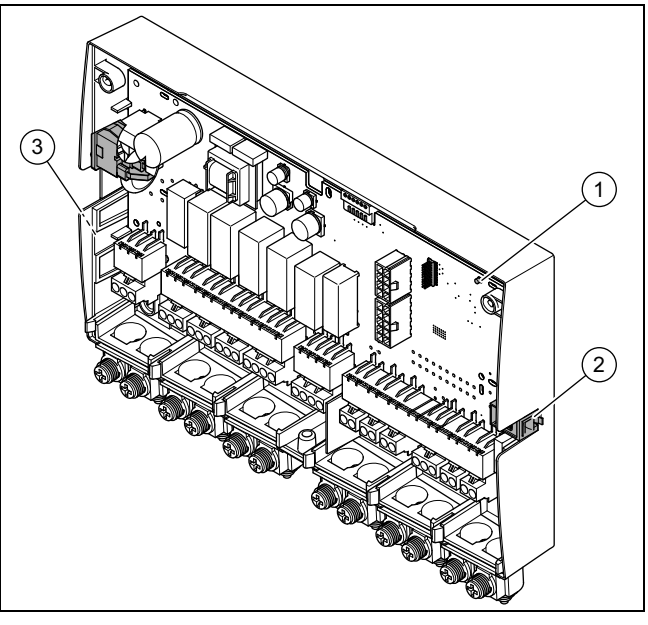

- 1 LED 3 Typeplaatje
- 2 Diagnosebus (voor later gebruik)
- 3.3 Netaansluitkabel en eBUS-kabel in systeem aansluiten

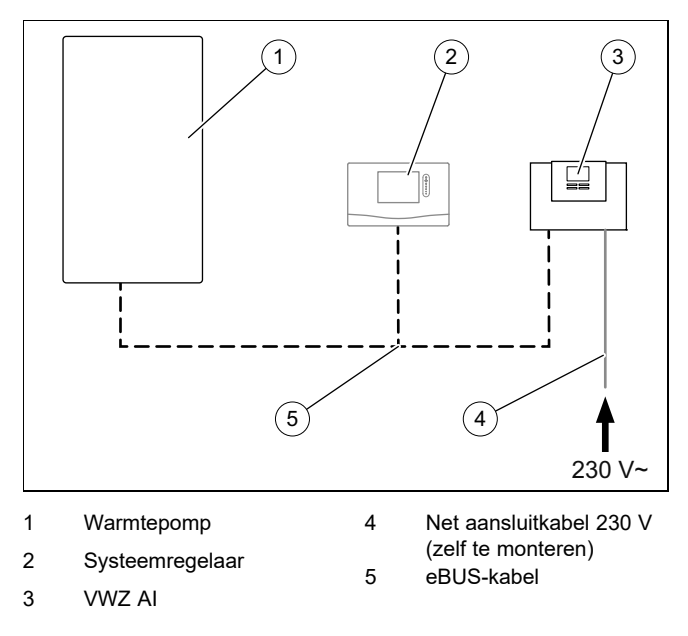

Het product wordt door de installateur op de stroomvoorziening aangesloten. De eBUS-verbinding met het product kunt u op een willekeurige plaats van het eBUS-systeem aftakken.

5

CV circuit

# 3.4 CE-markering

Met de CE-markering wordt aangegeven dat de producten conform de conformiteitsverklaring aan de fundamentele eisen van de desbetreffende richtlijnen voldoen:.

De conformiteitsverklaring kan bij de fabrikant geraadpleegd worden.

#### 3.5 Veiligheidsinrichtingen

#### 3.5.1 Vorstbeveiligingsfunctie

De vorstbeschermingsfunctie wordt via het product zelf of via de optionele systeemthermostaat gestuurd. Bij uitval van de systeemthermostaat garandeert het product een beperkte vorstbescherming voor het CV-circuit.

Bij negatieve buitentemperaturen bestaat verhoogt gevaar, dat het CV-water bevriest, wanneer een storing van de warmtepomp bijvoorbeeld door stroomuitval of een defect van de compressor actief is.

#### 3.5.2 Beveiliging tegen watergebrek

Deze functie bewaakt permanent de CV-waterdruk om een mogelijk CV-watertekort te verhinderen. Wanneer de waterdruk tot onder de minimale druk afneemt, schakelt een analoge druksensor het product uit en, voor zover aanwezig, andere modules in stand-by. Wanneer de waterdruk de bedrijfsdruk bereikt, schakelt de druksensor het product weer in.

Wanneer de CV-waterdruk tot onder  $\leq$  0,1 MPa (1 bar) afneemt, verschijnt een onderhoudsmelding onder de weergave van de minimale bedrijfsdruk.

- Minimumdruk CV-circuit: ≥ 0,05 MPa (≥ 0,50 bar)
- Min. werkdruk CV circuit: ≥ 0,07 MPa (≥ 0,70 bar)

#### 3.6 Energiebalansregeling

De energiebalans is de integraal uit het verschil tussen werkelijke waarde en gewenste waarde van de aanvoertemperatuur die elke minuut wordt bijgeteld. Als een ingesteld warmtedeficiet (-60°min in de CV-functie) wordt bereikt, dan start de warmtepomp. Wanneer de toegevoerde warmtehoeveelheid overeenkomt met het warmtedeficiet, wordt de warmtepomp uitgeschakeld.

De energiebalans wordt voor het CV- en koelbedrijf gebruikt.

#### 3.7 Compressorhysterese

De warmtepomp wordt voor de CV-functie bijkomend voor de energiebalans ook via de compressorhysterese in- en uitgeschakeld. Als de compressorhysterese boven de gewenste aanvoertemperatuur ligt, dan wordt de warmtepomp uitgeschakeld. Als de hysterese onder de gewenste aanvoertemperatuur ligt, dan start de warmtepomp opnieuw.

#### 3.8 Koelbedrijf

### 4 Montage

#### 4.1 Leveringsomvang controleren

• Controleer of de levering compleet is.

| Aantal | Omschrijving                           |
|--------|----------------------------------------|
| 1      | VWZ AI                                 |
| 2      | Standaardvoeler VR 10                  |
| 1      | Montagetoebehoren (schroeven, pluggen) |
| 1      | Installatiehandleiding                 |

#### 4.2 Opstelplaats kiezen

- De opstellingsplaats moet onder 2000 meter boven NAP liggen.
- Kies een droge kamer die altijd vorstvrij is, die de maximale opstelhoogte niet overschrijdt en die de toegestane omgevingstemperatuur niet onder- of overschrijdt.
  - Toegestane omgevingstemperatuur: 7 ... 40 °C
- Toegestane relatieve luchtvochtigheid: 40 ... 75 %
   Let erop dat de vereiste minimumafstanden in acht geno-

#### 4.3 Behuizing openen

men kunnen worden.

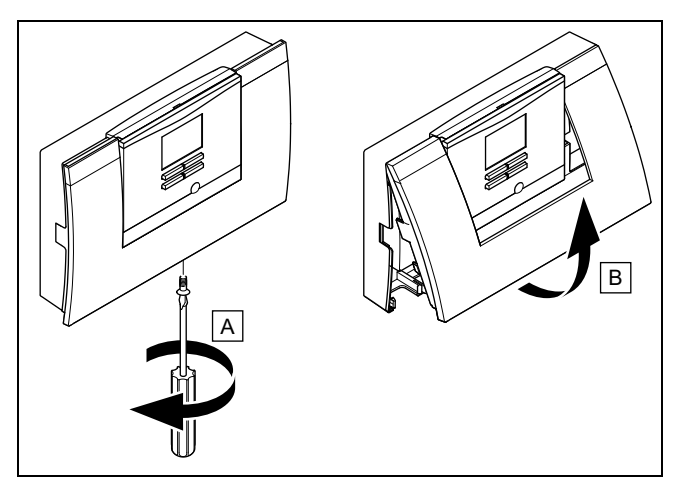

- 1. Draai de schroef aan de onderkant van de behuizing uit.
- 2. Trek de behuizingsafdekking aan de onderkant een beetje naar voren.
- 3. Til de behuizingsafdekking er naar boven toe af.

#### 4.4 Product monteren

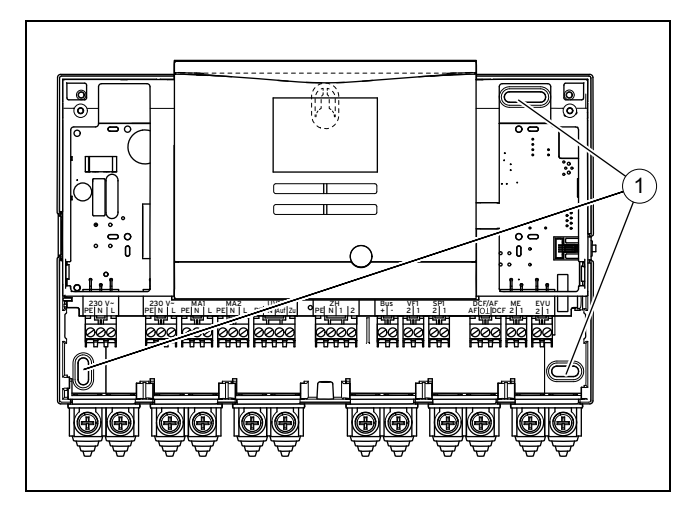

- 1. Monteer het product met het meegeleverde montagetoebehoren aan de muur. Gebruik hiervoor de bevestigingspunten (1).
- 2. Sluit het product aan. (→ Pagina 18)

#### 4.5 Behuizing sluiten

- 1. Zet de behuizingsafdekking bovenaan in de scharnieren in.
- 2. Klap de behuizingsafdekking naar onderen.
- 3. Draai de schroef aan de onderkant van de behuizing vast.

#### 5 Installatie

#### 5.1 Standaardsensor VR 10 monteren

#### Aanwijzing

U kunt de VR 10 als boilertemperatuursensor (bijv. als dompelsensor in een dompelhuls), als aanvoertemperatuursensor (bijv. in de evenwichtsfles) of als aanlegsensor inzetten. Wij adviseren de buis met sensor te isoleren, om de best mogelijke temperatuurregistratie te waarborgen.

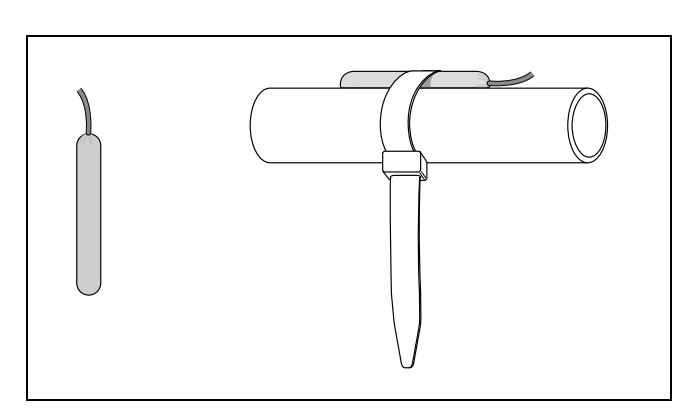

 Als u de VR 10 als aanlegsensor gebruikt, bevestig dan de VR 10 met de meegeleverde spanband aan een retour-/aanvoerbuis.

#### 5.2 Buitentemperatuurvoeler monteren

#### Buitentemperatuursensor monteren

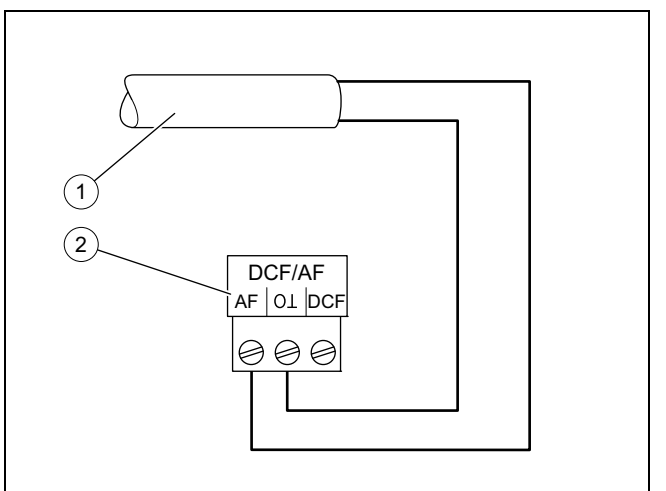

Aansluitkabel naar de buitentemperatuurvoeler VRC 693 Aansluitstekker in het product

 Monteer de buitentemperatuursensor conform de meegeleverde montagehandleiding.

2

5.3 Elektrische installatie voorbereiden

#### Gevaar!

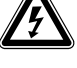

1

#### Levensgevaar door elektrische schok bij ondeskundige elektrische aansluiting!

Een ondeskundige elektrische installatie kan het veilige gebruik van het product beïnvloeden en tot lichamelijk letsel en materiële schade leiden.

- Voer de elektrische installatie alleen uit als u een opgeleide installateur bent en voor dit werk gekwalificeerd bent.
- 1. Let op de technische aansluitvoorwaarden voor de aansluiting op het laagspanningsnet van de energieleverancier.
- 2. Indien de plaatselijke netbeheerder voorschrijft dat de warmtepomp via een blokkeersignaal van het energiebedrijf moet worden bestuurd, dan monteert u een overeenkomstige, door de netbeheerder voorgeschreven contactschakelaar.
- 3. Bepaal of de stroomvoorziening voor het product met een enkeltariefteller of met een dubbeltariefteller moet worden uitgevoerd.
- 4. Sluit het product aan via een vaste aansluiting en een scheidingsinrichting met minimaal 3 mm contactopening.
- 5. Behoud de doorsnede leiding van de aansluitleiding tot de verdelerkast.
- 6. Wanneer de netaansluitkabel van dit product wordt beschadigd, moet het door de fabrikant of het serviceteam of een gekwalificeerde persoon worden vervangen, om gevaar te voorkomen.
- 7. Zorg ervoor dat de nominale spanning van het elektriciteitsnet overeenkomt met die van de bekabeling van de hoofdstroomvoorziening van het product.

# **5** Installatie

8. Zorg ervoor dat de toegang tot de netaansluiting altijd gegarandeerd is en niet afgedekt is.

#### 5.3.1 Bedrading uitvoeren

- 1. Let op een deskundige scheiding van netspanning en veiligheidslaagspanning.
- 2. Sluit de netaansluitkabel uitsluitend op de daarvoor gemarkeerde klemmen aan!
- 3. Verkort de aansluitleidingen indien nodig.

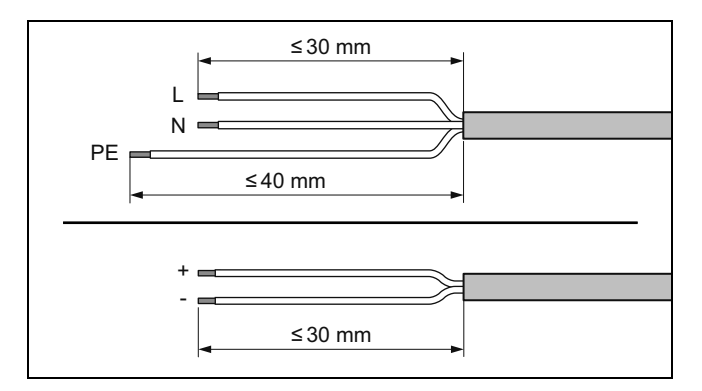

- 4. Strip de elektrische leiding af zoals weergegeven in de afbeelding. Let er hierbij op dat de isolatie van de verschillende aders niet wordt beschadigd.
- 5. Zorg ervoor dat de isolatie van de binnenste draden tijdens het ontmantelen van de buitenste omhulling niet beschadigd wordt.
- 6. Isoleer de binnenste draden slechts zodanig dat goede, stabiele verbindingen tot stand gebracht kunnen worden.
- 7. Voorzie de gestripte uiteinden van de aders van adereindhulzen.
- 8. Schroef de betreffende stekker aan de aansluitleiding.
- 9. Controleer of alle draden mechanische vast in de stekkerklemmen van de stekker zitten. Corrigeer evt.
- 10. Steek de stekker in de bijbehorende stekkerplaats van de printplaat.

#### 5.3.2 Vereisten aan de leidingen

- Gebruik voor de bedrading normale in de handel verkrijgbare leidingen.
- Gebruik voor 230 V-leidingen mantelleidingen (bijv. NYM 3x1,5).
- ► Gebruik voor 230 V-leidingen geen flexibele leidingen.

| Leidingtype                                                         | Min. doorsnede |
|---------------------------------------------------------------------|----------------|
| Doorsnede aansluitleiding 230 V (pomp-<br>of mengklepaansluitkabel) | ≥ 1,5 mm²      |
| Doorsnede eBus-leiding (laagspanning)                               | ≥ 0,75 mm²     |
| Doorsnede voelerleiding (laagspanning)                              | ≥ 0,75 mm²     |

| Leidingtype     | Max. lengte |
|-----------------|-------------|
| Sensorbedrading | ≤ 50 m      |
| Busbedrading    | ≤ 300 m     |

#### 5.3.3 Vereisten aan de netspanningskwaliteit

Voor de netspanning van het eenfasige 230 V-net moet een tolerantie van +10% tot -15% aanwezig zijn.

#### 5.3.4 Product aansluiten

#### Aanwijzing

De netaansluitkabel en de eBUS-leiding zijn niet in de leveringsomvang inbegrepen.

- Sluit het product via een vaste aansluiting en een scheidingsinrichting met een contactopening van minstens 3 mm (bijv. zekeringen of vermogensschakelaar) aan.
- 2. Bedraad het product conform het aansluitschema, zie bijlage.

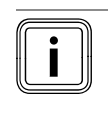

### Aanwijzing

Als de omschakelklep in de stand voor de boilerlading moet staan, dan wordt het contact "open" van 230 V voorzien. Als de omschakelklep niet in de stand voor de boilerlading moet staan, dan wordt het contact "toe" van 230 V voorzien.

### Aanwijzing

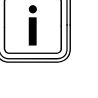

Het energiebedrijfcontact dient voor de aansluiting van een blokkeersignaal (configureerbaar aan de thermostaat). Contact open: bedrijf toegestaan Contact gesloten: bedrijf geblokkeerd

- 3. Beveilig alle leidingen in het product met de bijgeleverde snoerontlastingen.
- 4. Sluit de behuizing. (→ Pagina 17)

#### 5.4 Componenten voor functie blokkering energiebedrijf installeren

Voorwaarde: Functie blokkering energiebedrijf aanwezig

De warmteopwekking van de warmtepomp wordt tijdelijk door het energiebedrijf uitgeschakeld, normaal gesproken met een rondstuurontvanger.

Het signaal voor de uitschakeling wordt naar de aansluiting *EVU* van de warmtepompregelingsmodule geleid.

 Installeer en bedraad de aanvullende componenten in de meter-/zekeringkast van het gebouw. Zie daarvoor het schakelschema in de bijlage.

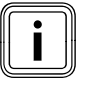

#### Aanwijzing

Bij een aansturing via de aansluiting S2 moet de energievoorziening door de exploitant niet worden losgekoppeld.

- Verbind een 2-polige stuurkabel met het relaiscontact (potentiaalvrij) van de rondstuurontvanger en met de aansluiting S2.
- Stel in de systeemthermostaat in of via S2 de hulpverwarming, de compressor of beide geblokkeerd moeten worden.

#### 5.5 Circulatiepomp aansluiten

- 1. Leid de 230 V netaansluitkabel van de circulatiepomp van onderen links in de schakelkast.
- 2. Verbind de 230 V-aansluitkabel met de stekker van stekkerplaats *MA2* en steek deze in de steekplaats.
- 3. Verbind de aansluitkabel van de externe toets met de klemmen 1 (0) en 2 (FB) van de randstekker *ME*, die bij de thermostaat geleverd is.
- 4. Steek de randstekker in de steekplaats ME.
- 5. Stel de circulatiepomp in de systeemthermostaat in.

#### 5.6 Maximaalthermostaat voor vloerverwarming aansluiten

Sluit de maximaalthermostaat op de stekker S20 van de buitenunit aan, → bedienings- en installatiehandleiding aroTHERM plus.

#### 5.7 Buitentemperatuursensor aansluiten

Voorwaarde: Geen systeemthermostaat aangesloten

 Sluit een buitentemperatuurvoeler DCF/AF op de klemmen van de stekker DCF/AF aan en steek deze op de steekplaats.

#### 5.8 Externe driewegklep aansluiten (optie)

- Sluit de externe driewegklep op de klemmen van de stekker UV1 aan en steek deze op de steekplaats.
  - Ter beschikking staat de aansluiting aan een permanent stroomvoerende fase "L" met 230 V en aan een geschakelde fase "S". De fase "S" wordt door een intern relais aangestuurd en geeft 230 V vrij.

#### 5.9 Mengklepmodule VR 70 / VR 71 aansluiten

- 1. Sluit de voeding van de mengmodule **VR 70** / **VR 71** op *X4* op de netaansluitingsprintplaat aan.
- 2. Verbind de mengmodule VR 70 / VR 71 met de eBUS.

#### 6 Bediening

#### 6.1 Bedieningsconcept van het product

Het bedieningsconcept alsook de aflees- en instelmogelijkheden van het gebruikersniveau zijn eveneens in de gebruiksaanwijzing beschreven.

#### 7 Ingebruikname

#### 7.1 Product in gebruik nemen

- 1. Zorg ervoor dat de behuizing bij de ingebruikneming gesloten is.
- 2. Neem het product samen met de thermostaat in gebruik (→ installatiehandleiding thermostaat).

#### 7.2 Product inschakelen

#### Aanwijzing

Het product heeft geen aan-/uit-schakelaar. Zodra het product wordt aangesloten op het elektriciteitsnet, is het ingeschakeld.

- Schakel het product via de lokaal geïnstalleerde scheidingsinrichting in.
  - ⊲ Op het display verschijnt het startscherm.
  - ⊲ Op het display van de systeemregelaar verschijnt de "basisweergave".
  - ⊲ Start de producten van het systeem.
  - ⊲ CV- en warmwatervraag zijn standaard geactiveerd.
- Als u het warmtepompsysteem na de elektrische installatie voor de eerste keer in gebruik neemt, worden automatisch de installatieassistenten van de componenten gestart. Stel de vereiste waarden eerst op het bedieningsveld van de besturingsmodule in en pas dan bij de optionele systeemthermostaat en de andere systeemcomponenten.

#### 7.3 Installatieassistent doorlopen

De installatieassistent wordt bij het eerste inschakelen van het product gestart. Hij biedt directe toegang tot de belangrijkste controleprogramma's en configuratie-instellingen bij de ingebruikname van het product.

Bevestig de start van de installatieassistent. Zolang de installatieassistent actief is, zijn alle verwarmings- en warmwateraanvragen geblokkeerd.

Stel de volgende parameters in:

- Taal
- Systeemthermostaat voorhanden
- Koelingstechnologie
- Stroombegrenzing compressor
- Multifunctionele uitgang relais
- Tussenwarmtewisselaar aanwezig
- Testprogramma: ontluchten afgiftecircuit
- Contactgegevens telefoonnummer

Om naar het volgende punt te gaan, bevestigt u telkens met **Volgende**.

Als u de start van de installatieassistent niet bevestigt, wordt deze 10 seconden na het inschakelen gesloten en de basisweergave verschijnt. Wanneer de installatiewizzard niet geheel wordt doorlopen, start deze opnieuw bij de volgende keer inschakelen..

# 7 Ingebruikname

#### 7.3.1 Installatieassistent beëindigen

- Als u de installatieassistent met succes doorlopen hebt, bevestig dan met .
  - De installatieassistent wordt gesloten en start niet meer wanneer het product weer wordt ingeschakeld.

#### 7.4 Menufuncties zonder optionele systeemthermostaat

Als er geen systeemthermostaat is geïnstalleerd en dit in de installatieassistent wordt bevestigd, dan worden de volgende extra functies in het bedieningsveld van het product weergegeven:

- Gebruikersniveau
  - Kamertemperatuur Gewenste waarde
  - Estrikdroging actief
  - Gewenste boilertemp.
  - Boilertamp. warm water
  - Handm. koelen activering
- Installateurniveau
  - Stooklijn
  - Uitsch.temp. zomer
  - Bival.punt verw.
  - Bival.punt WW
  - Altern. pt. verw.
  - Max. aanvoertemp.
  - Min. aanvoertemp.
  - Act. CV-functie
  - WW activering
  - Hysterese boiler opl.
  - Noodbedrijf Verwarmingselement Verw. / warm water
  - Gew. aanvoer koelen
  - Estrikdroging dag

Als de systeemthermostaat achteraf werd verwijderd of als er een defect is, dan moet u het product naar fabrieksinstelling terugzetten en in de installatieassistent de systeemthermostaat deactiveren, om de extra functies in het bedieningsveld van het product te verkrijgen.

#### 7.5 Installateurniveau oproepen

- 1. Druk tegelijk op 🖵 en 🗔.
- 2. Navigeer naar het **menu** → **Installateurniveau** en bevestig met (**Ok**).
- 3. Stel de waarde **17** in en bevestig met **\_**.

#### 7.6 Configuratie controleren

U kunt de belangrijkste installatieparameters nog eenmaal controleren en instellen. Roep voor het configureren het menupunt **Toestel configuratie** op.

#### Menu → Installateurniveau → Toestel configuratie.

#### 7.7 Statistieken oproepen

#### $Menu \rightarrow Installateurniveau \rightarrow Testmenu \rightarrow Statistieken$

U kunt met de functie de statistieken voor de warmtepomp oproepen.

#### 7.8 Vuldruk in afgiftecircuit weergeven

Het product beschikt over een druksensor in het CV-circuit en een digitale drukindicatie.

 Selecteer Menu Monitoren, om de vuldruk in het afgiftecircuit weer te geven.

#### 7.9 CV-functie controleren

Start het testprogramma P.04.

#### 7.10 Warmwaterbereiding controleren

 Controleer, of de boiler wordt ontlucht en de warmwatertemperatuur wordt bereikt.

#### 7.11 Afwerklaagdroging

#### Opgelet!

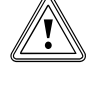

# Gevaar voor schade aan het product door niet uitgevoerde ontluchting

Zonder ontluchting van het CV-circuit kan schade aan het systeem ontstaan.

- Wanneer het drogen van de dekvloer zonder systeemthermostaat is geactiveerd, ontlucht u het systeem handmatig. Er vindt geen automatische ontluchting plaats.
- Met deze functie kunt u een pas gelegde afwerklaag volgens de bouwvoorschriften volgens een vastgelegd tijdsen temperatuurplan "droogstoken", zonder dat een systeemthermostaat is aangesloten.

De afwerklaagdroging is met dit product zonder elektrische hulpverwarming alleen mogelijk, wanneer de retourtemperatuur hoger ligt dan 10 °C. Dat komt overeen met een buitentemperatuur van ongeveer +5 °C. Bij buitentemperaturen onder +5 °C bestaat het gevaar, voor toenemende ijsvorming op de lamellenwarmtewisselaar.

Als de vloerdroogfunctie geactiveerd is, dan zijn alle gekozen modi onderbroken. De functie regelt de aanvoertemperatuur van het geregelde CV-circuit onafhankelijk van de buitentemperatuur volgens een tevoren ingesteld programma.

Het display geeft de gewenste aanvoertemperatuur aan. De lopende dag kunt u handmatig instellen.

| Dagen na de start van de<br>functie | Gewenste aanvoertempera-<br>tuur voor deze dag [°C] |
|-------------------------------------|-----------------------------------------------------|
| 1                                   | 25                                                  |
| 2                                   | 30                                                  |
| 3                                   | 35                                                  |
| 4                                   | 40                                                  |
| 5                                   | 45                                                  |
| 6 - 12                              | 45                                                  |
| 13                                  | 40                                                  |

| Dagen na de start van de<br>functie | Gewenste aanvoertempera-<br>tuur voor deze dag [°C] |
|-------------------------------------|-----------------------------------------------------|
| 14                                  | 35                                                  |
| 15                                  | 30                                                  |
| 16                                  | 25                                                  |
| 17 - 23                             | 10 (Functie vorstbescherming, pomp in bedrijf)      |
| 24                                  | 30                                                  |
| 25                                  | 35                                                  |
| 26                                  | 40                                                  |
| 27                                  | 45                                                  |
| 28                                  | 35                                                  |
| 29                                  | 25                                                  |

De dagwisseling is altijd om 24:00 uur, ongeacht wanneer u de functie start.

Na net-uit/net-aan start de vloerdroogfunctie met de laatste actieve dag.

De functie eindigt automatisch als de laatste dag van het temperatuurprofiel afgelopen is (dag = 29) of als u de startdag op 0 zet (dag = 0).

#### 7.12 Optionele systeemthermostaat in gebruik nemen

Volgende werkzaamheden voor de ingebruikneming van het systeem werden uitgevoerd:

- De montage en elektrische installatie van de systeemthermostaat en van de buitentemperatuursensor is afgesloten.
- De ingebruikneming van alle systeemcomponenten (behalve systeemthermostaat) is afgesloten.

Volg de installatieassistent en de gebruikers- en installatiehandleiding van de systeemthermostaat.

#### 8 Aanpassing aan de CV-installatie

#### 8.1 CV-installatie configureren

Om de door de warmtepomp gegenereerde waterdoorstroming aan de betreffende installatie aan te passen, kan de maximaal beschikbare restopvoerhoogte van de warmtepomp in de CV- en warmwaterfunctie worden ingesteld en ook het vermogen van de afgiftepomp voor verwarmen, koelen en warm water.

Omdat de warmtepompinstallatie in automatisch bedrijf de afgiftepomp op de nominale doorstroming regelt, stelt u deze parameter alleen indien nodig is.

# Deze parameters kunnen worden opgeroepen via Menu $\rightarrow$ Installateurniveau $\rightarrow$ Toestel configuratie.

Het instelbereik van de restopvoerhoogte ligt tussen 20 kPa (200 mbar) en 90 kPa (900 mbar). De warmtepomp werkt optimaal, als door de instelling van de beschikbare druk de nominale doorstroming bereikt kan worden (Delta T = 5 K).

# Aanpassing aan de CV-installatie 8

#### 8.2 Totale drukverliezen van het systeem

→ Zie installatiehandleiding van de buitenunit

#### 8.3 Gebruiker instrueren

#### Gevaar!

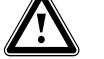

#### Levensgevaar door legionellabacteriën!

Legionellabacteriën ontwikkelen zich bij temperaturen onder 60 °C.

- Zorg ervoor dat de gebruiker alle maatregelen voor de legionellabeveiliging kent om de geldende voorschriften voor het voorkomen van legionellabacteriën te vervullen.
- Geef aan de gebruiker uitleg over positie en werking van de veiligheidsinrichtingen.
- Informeer de gebruiker over alle maatregelen voor legionellabescherming.
- Instrueer de gebruiker over de bediening van het product.
- Wijs vooral op de veiligheidsvoorschriften die hij in acht moet nemen.
- Informeer de gebruiker erover dat het product volgens de opgegeven intervallen dient te worden onderhouden.
- Leg de gebruiker uit hoe hij de waterhoeveelheid/de vuldruk van het systeem kan controleren.
- Overhandig de gebruiker alle handleidingen en productpapieren, zodat hij/zij deze kan bewaren.

#### 9 Verhelpen van storingen

#### 9.1 Contact opnemen met servicepartner

Als u contact opneemt met uw servicepartner, deel dan indien mogelijk het volgende mee:

- de weergegeven foutcode (F.xx)
- de door het product weergegeven statuscode (S.xx) op de live monitor

#### 9.2 Foutcodes aflezen

Als er een fout in het product optreedt, dan geeft het display een foutcode **F.xx** weer.

Foutcodes hebben prioriteit voor alle andere indicaties.

Als er meerdere storingen tegelijk optreden, geeft het display de bijbehorende storingscodes afwisselend gedurende telkens 2 seconden weer.

- Verhelp de fout.
- Om het product opnieuw in gebruik te nemen, drukt u op de ontstoringstoets (→ Gebruiksaanwijzing).
- Als u de fout niet kunt verhelpen en deze ook na meerdere resetpogingen opnieuw optreedt, neem dan contact op met de klantenservice.

## 10 Inspectie en onderhoud

#### 9.3 Foutgeheugen opvragen

Het product beschikt over een foutgeheugen. Daar kunt u de laatste tien opgetreden fouten in chronologische volgorde opvragen.

Om het foutgeheugen op te roepen, kiest u Menu  $\rightarrow$  Installateurniveau  $\rightarrow$  Storingslijst.

Op het display verschijnt:

- Aantal opgetreden fouten
- actueel opgeroepen fout met foutnummer F.xx
- Een tekst met uitleg over de fout.

#### 9.4 Live Monitor (statuscodes) weergeven

Statuscodes op het display informeren over de actuele bedrijfstoestand van het product. Ze kunnen via het menu **Live monitor** worden opgeroepen.

#### 9.5 Functiemenu gebruiken

Met behulp van het functiemenu kunt u bij de foutdiagnose individuele componenten van het product aansturen en testen. ( $\rightarrow$  Pagina 22)

#### 9.6 Actorentest uitvoeren

# Menu $\rightarrow$ Installateurniveau $\rightarrow$ Testmenu $\rightarrow$ sensor/werking test

Met behulp van de sensor/actortest kunt u de functie van componenten van de CV-installatie controleren. U kunt meerdere actuatoren tegelijkertijd aansturen.

Wanneer u geen selectie maakt voor verandering, dan kunt u de actuele aansturingwaarden van de actuatoren en de sensorwaardes laten weergeven.

Een lijst van de sensorkenwaarden vindt u in de bijlage.

Karakteristieke waarden interne temperatuursensoren, hydraulisch circuit ( $\rightarrow$  Pagina 36)

Karakteristieke waarden buitentemperatuursensor VRC DCF ( $\rightarrow$  Pagina 37)

# 9.7 Parameters naar fabrieksinstellingen resetten

► Kies Menu → Menu → Installateurniveau → Resetten, om alle parameters tegelijk te resetten en de fabrieksinstellingen op het product te herstellen.

#### 10 Inspectie en onderhoud

#### 10.1 Onderhoudsmeldingen controleren

Als het symbool \* op het display weergegeven wordt, dan heeft het product een onderhoudsbeurt nodig of het product bevindt zich in de comfortveiligheidsmodus.

- Voor meer informatie roept u de Live Monitor op.
- Voer de in de tabel vermelde onderhoudswerkzaamheden uit.

Onderhoudsmeldingen (→ Pagina 32)

#### Voorwaarde: Lhm.XX wordt weergegeven

Het product bevindt zich in de comfortveiligheidsmodus. Het product heeft een permanente storing herkend en gaat verder met beperkt comfort.

➤ Om vast te stellen welke component defect is, leest u het foutgeheugen uit (→ Pagina 22).

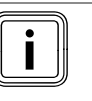

#### Aanwijzing

Als er een foutmelding is, dan blijft het product ook na een reset in de comfortveiligheidsmodus. Na een reset wordt eerst de foutmelding weergegeven voor opnieuw de melding **Beperkt bedr. (comfortbescherming)** verschijnt.

 Controleer de weergegeven componenten en vervang deze eventueel.

#### 10.2 Controleprogramma's gebruiken

De testprogramma's kunnen worden opgeroepen via Menu  $\rightarrow$  Installateurniveau  $\rightarrow$  Testmenu  $\rightarrow$  Controleprogramma.

Als het product zich in de fouttoestand bevindt, kunt u de testprogramma's niet starten. U kunt een fouttoestand aan het foutsymbool links onderaan op het display herkennen. U moet eerst ontstoren.

Om de testprogramma's te beëindigen, kunt u altijd **Annuleren** kiezen.

#### 11 Uitbedrijfname

#### 11.1 Product buiten bedrijf stellen

- Verbreek de verbinding van het product met het elektriciteitsnet.
- Koppel de sensoren- en eBUS-kabels los.

## 12 Recycling en afvoer

#### Verpakking afvoeren

► Voer de verpakking reglementair af.

#### Product en toebehoren afvoeren

- Geef noch het product noch de toebehoren met het huisvuil mee.
- Voer het product en alle toebehoren reglementair af.
- ► Neem alle relevante voorschriften in acht.

## 13 Serviceteam

#### Geldigheid: België, Vaillant

#### N.V. Vaillant S.A.

Golden Hopestraat 15 B-1620 Drogenbos Tel. 2 3349300 Fax 2 3349319 Kundendienst / Service après-vente / Klantendienst 2 3349352 info@vaillant.be www.vaillant.be

Kundendienst / Service après-vente / Klantendienst: 2 3349352

Geldigheid: Nederland, Vaillant

Het Serviceteam dient ter ondersteuning van de installateur en is tijdens kantooruren te bereiken op nummer:

Serviceteam: 020 5659440

# Bijlage

# A Printplaat

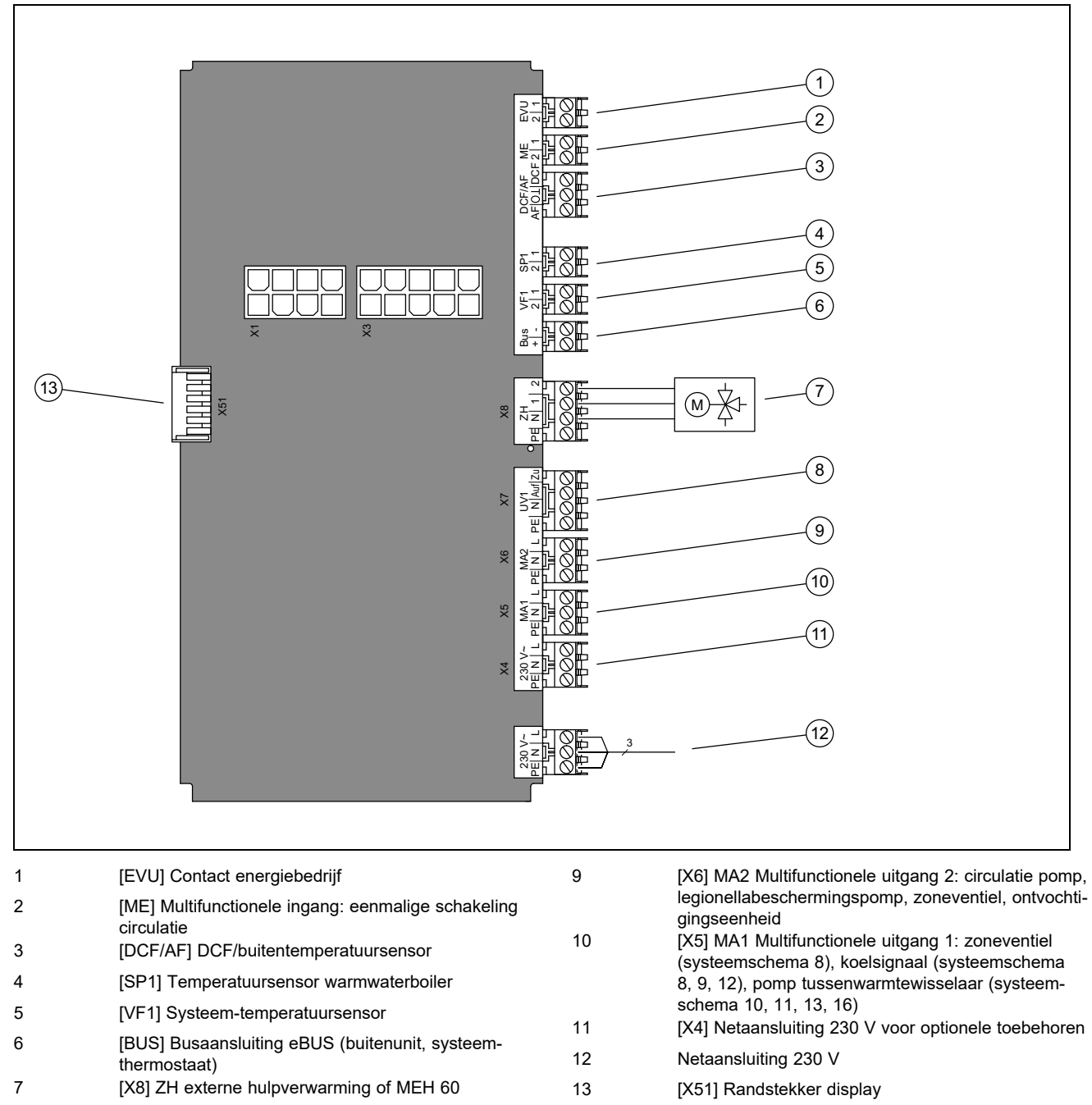

8 [X7] UV1 externe driewegklep

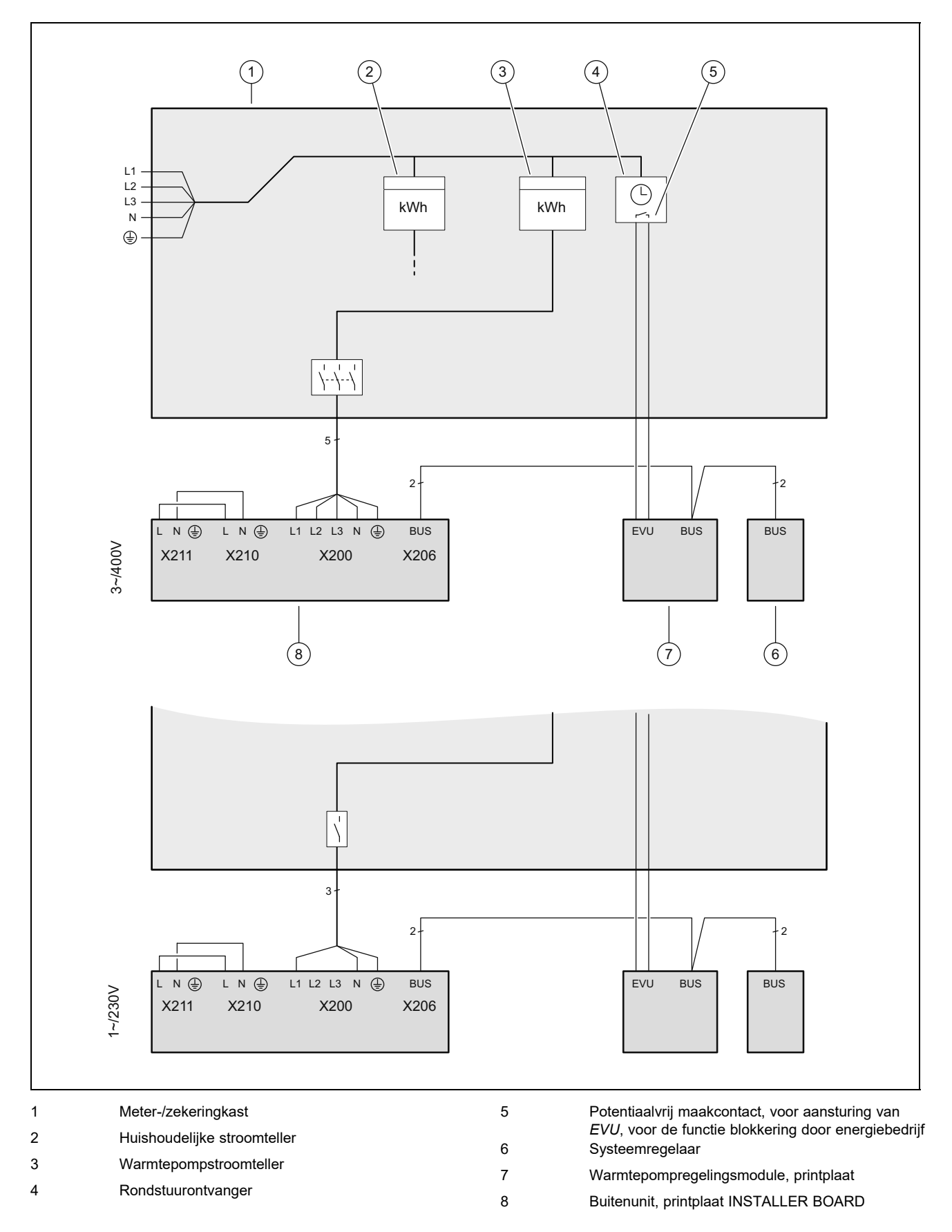

## B Aansluitschema voor blokkering energiebedrijf

## C Overzicht installateurniveau

| Instelniveau                                       | Waarden        |             | Eenheid         | Stappengrootte, selec-       | Fabrieksinstel- | Instelling |
|----------------------------------------------------|----------------|-------------|-----------------|------------------------------|-----------------|------------|
|                                                    | min.           | max.        |                 | tie, uitleg                  | ling            |            |
| Installateurniveau →                               |                |             |                 |                              |                 |            |
| Code invullen                                      | 00             | 99          |                 | 1 (installateurcode 17)      | 17              |            |
|                                                    |                |             |                 |                              | 1               |            |
| Installateurniveau → Storingslijst -               | <b>*</b>       |             |                 |                              |                 |            |
| <b>F.XX</b> – <b>F.XX</b> <sup>1)</sup>            | Actuele wa     | arde        |                 |                              |                 |            |
|                                                    |                |             |                 |                              | 1               |            |
| Installateurniveau → Testmenu → S                  | Statistieken   | <b>→</b>    |                 |                              |                 |            |
| Draaiuren compressor                               | Actuele wa     | arde        | h               |                              |                 |            |
| Compressor starts                                  | Actuele wa     | arde        |                 |                              |                 |            |
| Draaiuren afgift pomp                              | Actuele wa     | arde        | h               |                              |                 |            |
| Afgifte pomp starts                                | Actuele wa     | arde        |                 |                              |                 |            |
| 4 wegklep uren                                     | Actuele wa     | arde        | h               |                              |                 |            |
| 4 wegkl. schakelingen                              | Actuele wa     | arde        |                 |                              |                 |            |
| Bedr.u. ventilator 1                               | Actuele wa     | arde        | h               |                              |                 |            |
| Starts ventilator 1                                | Actuele wa     | arde        |                 |                              |                 |            |
| Bedr.u. ventilator 2                               | Actuele wa     | arde        | h               |                              |                 |            |
| Starts ventilator 2                                | Actuele wa     | arde        |                 |                              |                 |            |
| EEV stappen                                        | Actuele wa     | arde        |                 |                              |                 |            |
| Aantal inschakelbew.                               | Actuele wa     | arde        |                 |                              |                 |            |
|                                                    |                |             |                 |                              | ÷               |            |
| Installateurniveau → Testmenu → T                  | est program    | nma →       |                 |                              |                 |            |
| P.04 CV bedrijf                                    |                |             |                 | Keuze                        |                 |            |
| P.06 ontluchten afgiftesysteem                     |                |             |                 | Keuze                        |                 |            |
| P.12 ontdooien                                     |                |             |                 | Keuze                        |                 |            |
| P.27 verwarmingselement                            |                |             |                 | Keuze                        |                 |            |
| P.29 Hoge druk                                     |                |             |                 | Keuze                        |                 |            |
|                                                    |                |             |                 |                              |                 |            |
| Installateurniveau → Testmenu → s                  | ensor/werk     | ing test →  |                 |                              |                 |            |
| T.0.01 Afgiftesysteem pomp Ver-<br>mogen           | 0              | 100         | %               | 5, uit                       | 0               |            |
| T.0.17 Ventilator 1                                | 0              | 100         | %               | 5                            | 0               |            |
| T.0.18 Ventilator 2                                | 0              | 100         | %               | 5                            | 0               |            |
| T.0.19 Condensbak verwarming                       | Uit            | Aan         |                 | Aan, Uit                     | Uit             |            |
| T.0.20 4WV                                         | Uit            | Aan         |                 | Aan, Uit                     | Uit             |            |
| T.0.21 EEV stand                                   | 0              | 100         | %               | 5                            | 0               |            |
| T.0.23 Verw.spiraal compressor                     | Uit            | Aan         |                 | Aan, Uit                     | Uit             |            |
| T.0.40 Aanvoer temperatuur                         | -40            | 90          | °C              | 0,1                          |                 |            |
| T.0.41 Retour temperatuur                          | -40            | 90          | °C              | 0,1                          |                 |            |
| T.0.42 Afgiftecircuit watertempe-<br>ratuur        | -40            | 90          | °C              | 0,1                          |                 |            |
| T.0.43 Afgiftesyst. circuit: circu-<br>latie       | 0              | 4000        | l/h             | 1                            |                 |            |
| T.0.48 Lucht inlaat temp.                          | -40            | 90          | °C              | 0,1                          |                 |            |
| T.0.55 Compressor uitlaat tempe-<br>ratuur         | -40            | 135         | °C              | 0,1                          |                 |            |
| <sup>1)</sup> Zie overzicht foutcodes: foutlijsten | zijn alleen vo | oorhanden e | en kunnen gewi  | st worden als fouten opgetre | den zijn.       |            |
| <sup>2</sup> Deze parameter verschijnt niet, wa    | nneer een s    | ysteemthern | nostaat is aang | esloten.                     |                 |            |

<sup>3)</sup> Deze parameter is alleen in de producten voor Spanje beschikbaar

| Instelniveau                                       | Waarden        |               | Eenheid            | Stappengrootte, selec-<br>tie, uitleg                          | Fabrieksinstel- | Instelling |
|----------------------------------------------------|----------------|---------------|--------------------|----------------------------------------------------------------|-----------------|------------|
|                                                    | min.           | max.          |                    |                                                                | ling            |            |
| T.0.56 Compressor inlaat tempe-<br>ratuur          | -40            | 135           | °C                 | 0,1                                                            |                 |            |
| T.0.57 Temperatuur EEV-uitlaat                     | -40            | 90            | °C                 |                                                                |                 |            |
| T.0.59 Temperatuur condensor-<br>uitlaat           | -40            | 90            | °C                 | 0,1                                                            |                 |            |
| T.0.63 Hoge druk                                   | 0              | 31,9          | bar (abs)          | 0,1                                                            |                 |            |
| T.0.64 Lage druk                                   | 0              | 8             | bar (abs)          | 0,1                                                            |                 |            |
| T.0.67 Hogedrukschakelaar                          | gesloten       | open          |                    | gesloten, open                                                 |                 |            |
| T.0.85 Verdampings temperatuur                     | -40            | 90            | °C                 | 0,1                                                            |                 |            |
| T.0.86 Kondensatie temperatuur                     | -40            | 70            | °C                 | 0,1                                                            |                 |            |
| T.0.87 gewenst oververhitting                      | -40            | 90            | К                  | 0,1                                                            |                 |            |
| T.0.88 waarde oververhitting                       | -40            | 90            | к                  | 0,1<br>tot 20 K zijn normale<br>bedrijfsparameters             |                 |            |
| T.0.89 Nominale waarde onder-<br>koeling           | -40            | 90            | К                  | 0,1                                                            |                 |            |
| T.0.90 waarde onderkoeling                         | -40            | 90            | К                  | 0,1                                                            |                 |            |
| T.0.93 Compressor toerental                        | 0              | 120           | Omwente-<br>ling/s | 1                                                              |                 |            |
| T.0.123 Temperatuurschakel.<br>Compressor uitlaat  | open           | gesloten      |                    | open, gesloten                                                 |                 |            |
| T.1.02 Driewegklep warm water                      | Verwar-<br>men | Warm<br>water |                    | Verwarmen, warm water                                          | Verwarmen       |            |
| T.1.44 Boilertemperatuur                           | -40            | 90            | °C                 | 0,1                                                            |                 |            |
| T.1.46 Sper contakt S20                            | gesloten       | open          |                    | gesloten, open                                                 | gesloten        |            |
| T.1.69 Buiten temperatuur                          | -40            | 90            | °C                 | 0,1                                                            |                 |            |
| T.1.70 Systeem temperatuur                         | -40            | 90            | °C                 | 0,1                                                            |                 |            |
| T.1.71 DCF status                                  | Actuele wa     | arde          |                    | geen DCF-signaal<br>valideer DCF-signaal<br>geldig DCF-signaal |                 |            |
| T.1.72 Sper contakt S21                            | gesloten       | open          |                    | gesloten, open                                                 | open            |            |
| T.1.119 MA1 uitgang                                | Uit            | Aan           |                    | Uit, Aan                                                       | Uit             |            |
| T.1.125 ME ingang                                  | Actuele wa     | arde          |                    |                                                                |                 |            |
| T.1.126 MA2 uitgang                                | Uit            | Aan           |                    | Uit, Aan                                                       | Uit             |            |
|                                                    |                |               |                    |                                                                | •               |            |
| Installateurniveau → Toestel config                | guratie →      |               |                    |                                                                |                 |            |
| Taal                                               | Actuele taa    | I             |                    | Selecteerbare talen                                            | 02 English      |            |
| Kontakt data → Telf.                               | Telefoonnu     | mmer          |                    | 0 - 9                                                          |                 |            |
| Stooklijn <sup>2)</sup>                            | 0,4            | 4,0           |                    | 0,1                                                            |                 |            |
| Uitsch.temp. zomer <sup>2)</sup>                   | 10             | 90            | °C                 | 1                                                              |                 |            |
| Bival.punt verw. <sup>2)</sup>                     | -30            | +20           | °C                 | 1                                                              |                 |            |
| Bival.punt WW <sup>2)</sup>                        | -20            | +20           | °C                 | 1                                                              |                 |            |
| Altern. pt. verw. <sup>2)</sup>                    | -20            | +40           | °C                 | Uit<br>1                                                       |                 |            |
| Max. aanvoertemp. <sup>2)</sup>                    | 15             | 90            | °C                 | 1                                                              |                 |            |
| Min. aanvoertemp. <sup>2)</sup>                    | 15             | 90            | °C                 | 1                                                              |                 |            |
| Act. CV-functie <sup>2)</sup>                      |                |               |                    | Aan<br>Uit                                                     |                 |            |
| <sup>1)</sup> Zie overzicht foutcodes: foutliisten | ziin alleen vo | orhanden er   | n kunnen aewis     | t worden als fouten opgetre                                    | den ziin.       |            |

<sup>2)</sup> Deze parameter verschijnt niet, wanneer een systeemthermostaat is aangesloten.

<sup>3)</sup> Deze parameter is alleen in de producten voor Spanje beschikbaar

# Bijlage

| Instelniveau                                                                                                    | Waarden                                                       |                                                           | Eenheid Stappengrootte, selec- Fabr |                                              | Fabrieksinstel- | Instelling |
|----------------------------------------------------------------------------------------------------|---------------------------------------------------------------|-----------------------------------------------------------|-------------------------------------|----------------------------------------------|-----------------|------------|
|                                                                                                    | min.                                                          | max.                                                      | ]                                   | tie, uitleg                                  | ling            |            |
| WW activering <sup>2)</sup>                                                                                                    |                                                               |                                                           |                                     | Aan<br>Uit                                   |                 |            |
| Hysterese boiler opl. <sup>2)</sup>                                                                                                    | 3                                                             | 20                                                        | К                                   | 1                                            |                 |            |
| Modus verw.element <sup>2)</sup>                                                                                                    |                                                               |                                                           |                                     | Off                                          |                 |            |
|                                                                                                    |                                                               |                                                           |                                     | Verwarmen+Warmw.                             |                 |            |
|                                                                                                    |                                                               |                                                           |                                     | Verwarmen                                    |                 |            |
| 2)                                                                                                    |                                                               |                                                           |                                     | vvarm water                                  |                 |            |
| Noodbedrijf                                                                                                    |                                                               |                                                           |                                     | Verwarmen                                    |                 |            |
|                                                                                                    |                                                               |                                                           |                                     | Warm water                                   |                 |            |
|                                                                                                    |                                                               |                                                           |                                     | verwarmen+warm water                         |                 |            |
| Gew. aanvoer koelen <sup>2)</sup>                                                                                                    | 7                                                             | 24                                                        | °C                                  | 1                                            |                 |            |
| MA relais                                                                                                    |                                                               |                                                           |                                     | geen                                         |                 |            |
|                                                                                                    |                                                               |                                                           |                                     | Foutsignaal                                  |                 |            |
|                                                                                                    |                                                               |                                                           |                                     | WW 3WV                                       |                 |            |
| Compressor start op                                                                                                    | -999                                                          | 9                                                         | °min                                | 1                                            | -60             |            |
| Compr.start koel. uit                                                                                                    | 0                                                             | 999                                                       | °min                                | 1                                            | 60              |            |
| Compr. hysterese Verw.                                                                                                    | 0                                                             | 15                                                        | к                                   | Geldt alleen voor CV-                        | 7               |            |
|                                                                                                    |                                                               |                                                           |                                     | functie:<br>1                                |                 |            |
| Compr. hysterese Koel.                                                                                                    | 0                                                             | 15                                                        | К                                   | Geldt alleen voor koel-<br>functie:<br>1     | 5               |            |
| CV max. delta P                                                                                                    | 200                                                           | 900                                                       | mbar                                | 10                                           | 900             |            |
| Modus WW                                                                                                    | 0 = ECO                                                       | 2 = Ba-                                                   |                                     | 0 = ECO, 1 = Normal, 2                       | 0               |            |
|                                                                                                    |                                                               | lance                                                     |                                     | = Balance                                    |                 |            |
| Max. duur blokk.tijd                                                                                                    | 0                                                             | 9                                                         | h                                   | 1                                            | 5               |            |
| Conf. geb.pomp. verw.                                                                                                    | 50                                                            | 100                                                       | % PWM                               | Auto                                         | Auto            |            |
| Conf. geb.pomp. koel.                                                                                                    | 50                                                            | 100                                                       | % PWM                               | Auto                                         | Auto            |            |
| Conf. geb.pomp. ww                                                                                                    | 50                                                            | 100                                                       | % PWM                               | Auto                                         | 65              |            |
| Reset blok.tijd → Blok.tijd n. in-<br>sch. van de spanningsv.                                                                                                    | 0                                                             | 120                                                       | min                                 | 1                                            | 0               |            |
| Stroombegr. compr.                                                                                                    |                                                               |                                                           |                                     | 1<br>5 - 7 kW: 13 - 16 A<br>12 kW: 20 - 25 A |                 |            |
| Ventilator boost <sup>3)</sup>                                                                                                    | 52                                                            | 70                                                        |                                     | 1                                            | 70              |            |
| Eluisterbed compr <sup>2)</sup>                                                                                                    | 40                                                            | 60                                                        | %                                   | 1                                            | 40              |            |
| Alleen bij producten met koeling:                                                                                                    | geen                                                          | Actieve<br>koeling                                        |                                     | Geen, actieve koeling                        | geen            |            |
| Tussen WT                                                                                                    | ia                                                            | nee                                                       |                                     | Ja. nee                                      |                 |            |
| Softwareversie                                                                                                    | actuele waa                                                   | arde van de                                               |                                     | xxxx.xx.xx                                   |                 |            |
|                                                                                                    | thermostaa<br>(HMU binne<br>HMU buiter<br>en van het<br>xxxx) | tprintplaat<br>enunit xxxx,<br>nunit xxxx)<br>display (Al |                                     |                                              |                 |            |
| lastallatarumbara D. 11                                                                                                    |                                                               |                                                           |                                     |                                              |                 |            |
| Installateurniveau → Resetten →                                                                                                    |                                                               |                                                           |                                     |                                              |                 | [          |
| Statistieken → Statistieken terug-<br>zetten?                                                                                                    |                                                               |                                                           |                                     | Ja, Nee                                      | INEE            |            |
| <ul> <li><sup>2</sup> Zie overzicht foutcodes: foutlijsten zijn alleen voorhanden en kunnen gewist worden als fouten opgetreden zijn.</li> <li><sup>2)</sup> Deze parameter verschijnt niet, wanneer een systeemthermostaat is aangesloten.</li> <li><sup>3)</sup> Deze parameter is alleen in de producten voor Spanje beschikbaar</li> </ul> |                                                               |                                                           |                                     |                                              |                 |            |

| Instelniveau                                                                                                    | Waarden         |                    | Eenheid | enheid Stappengrootte, selec- Fabrie         | Fabrieksinstel- | abrieksinstel- Instelling |
|----------------------------------------------------------------------------------------------------|-----------------|--------------------|---------|----------------------------------------------|-----------------|---------------------------|
|                                                                                                    | min.            | max.               |         | tie, uitleg                                  | ling            |                           |
| Onderhoudsmeldingen → Onder-<br>houdsmelding terugzetten                                                                                                    |                 |                    |         | Ja, Nee                                      | Nee             |                           |
| Hogedrukschakelaar → Fout re-<br>setten?                                                                                                    |                 |                    |         | Ja, Nee                                      | Nee             |                           |
| Reset alle instelling. → Fabrieks-<br>instellingen herstellen                                                                                                    |                 |                    |         | Ja, Nee                                      | Nee             |                           |
|                                                                                                    |                 |                    |         |                                              |                 |                           |
| Installateurniveau → Start instal. as                                                                                                    | SS. →           |                    |         |                                              |                 |                           |
| Taal                                                                                                    |                 |                    |         | Selecteerbare talen                          | 02 English      |                           |
| Systeemtherm. aanw.?                                                                                                    | ja              | nee                |         | Ja, Nee                                      |                 |                           |
| Vermogensgr. verw.u                                                                                                    |                 |                    |         | 2, 4, 6 kW, extern                           |                 |                           |
| Koelingstechnologie                                                                                                    | Geen<br>koeling | Actieve<br>koeling |         |                                              |                 |                           |
| Stroombegr. compr.                                                                                                    | 13              | 25                 | A       | 1<br>5 – 7 kW: 13 – 16 A<br>12 kW: 20 – 25 A |                 |                           |
| Tussen WT                                                                                                    | ja              | nee                |         | Ja, nee                                      |                 |                           |
| Test program: ontluchten afgifte-<br>systeem                                                                                                    | ja              | nee                |         | Ja, Nee                                      | nee             |                           |
| Kontakt data Telf.                                                                                                    | Telefoonnu      | mmer               |         | 0 - 9                                        | leeg            |                           |
| Sluit de installatie assistend                                                                                                    |                 |                    |         | Ja, terug                                    |                 |                           |
| <ol> <li><sup>1)</sup> Zie overzicht foutcodes: foutlijsten zijn alleen voorhanden en kunnen gewist worden als fouten opgetreden zijn.</li> <li><sup>2)</sup> Deze parameter verschijnt niet, wanneer een systeemthermostaat is aangesloten.</li> <li><sup>3)</sup> Deze parameter is alleen in de producten voor Spapie beschikbaar.</li> </ol> |                 |                    |         |                                              |                 |                           |

<sup>3)</sup> Deze parameter is alleen in de producten voor Spanje beschikbaar

#### D Statuscodes

| Statuscode                                 | Betekenis                                                                                                    |
|--------------------------------------------|----------------------------------------------------------------------------------------------------|
| Status elektrische anode                   | Anode niet aangesloten, anode ok, fout anode                                                                                                    |
| S.34 CV-functie vorstbeveili-<br>ging      | Onderschrijdt de gemeten buitentemperatuur XX °C, dan wordt de temperatuur van aanvoer en retour van het CV-circuit bewaakt. Als het temperatuurverschil de ingestelde waarde overschrijdt, dan worden pomp en compressor zonder warmtevraag gestart. |
| S.100 Standby                              | Er is geen warmtevraag of koelvraag. Stand-by 0: buitenunit. Stand-by 1: binnenunit                                                                                                    |
| S.101 CV: compressor uit-<br>schakelen     | De verwarmingsvraag is vervuld, de vraag door de systeemthermostaat is beëindigd en het warmte-<br>deficiet is gecompenseerd. De compressor wordt uitgeschakeld.                                                                                      |
| S.102 CV: compressor geblo-<br>keerd       | De compressor is voor het CV-bedrijf geblokkeerd omdat de warmtepomp zich buiten de gebruiks-<br>grenzen bevindt.                                                                                                    |
| S.103 Verwarmen: voor                      | De startvoorwaarden voor de compressor in het CV-bedrijf worden gecontroleerd. De overige actoren voor het CV-bedrijf starten.                                                                                                    |
| S.104 CV: compressor aktief                | De compressor werkt om aan de verwarmingsvraag te voldoen.                                                                                                    |
| S.107 Verwarmen: na                        | De verwarmingsvraag is vervuld, de compressor wordt uitgeschakeld. De pomp en de ventilator lopen na.                                                                                                    |
| S.111 Koelen compressor<br>uitschakelen    | De koelvraag is vervuld, de vraag door de systeemthermostaat is beëindigd. De compressor wordt uitgeschakeld.                                                                                                    |
| S.112 Koelen compressor gebolkeerd         | De compressor is voor het koelbedrijf geblokkeerd omdat de warmtepomp zich buiten de gebruiks-<br>grenzen bevindt.                                                                                                    |
| S.113 Koelen: voor compres-<br>sor bedrijf | De startvoorwaarden voor de compressor in het koelbedrijf worden gecontroleerd. De overige actoren voor het koelbedrijf starten.                                                                                                    |
| S.114 Koelen compressor<br>aktief          | De compressor werkt om aan de koelvraag te voldoen.                                                                                                    |
| S.117 Koelen: na compressor bedrijf        | De koelvraag is vervuld, de compressor wordt uitgeschakeld. De pomp en de ventilator lopen na.                                                                                                    |
| S.125 Verwarmen: verw.el. actief           | De externe hulpverwarming wordt in CV-functie gebruikt.                                                                                                    |
| S.132 Warm water: compres-<br>sor geblok.  | De compressor is voor het warmwaterbedrijf geblokkeerd omdat de warmtepomp zich buiten de ge-<br>bruiksgrenzen bevindt.                                                                                                    |

| Statuscode                                                              | Betekenis                                                                                                    |
|-------------------------------------------------------------------------|----------------------------------------------------------------------------------------------------|
| S.133 Warm water: voor                                                  | De startvoorwaarden voor de compressor in het warmwaterbedrijf worden gecontroleerd. De overige actoren voor het warmwaterbedrijf starten.                                                                                                    |
| S.134 Warm water: compres-<br>sor actief                                | De compressor werkt om aan de warmwatervraag te voldoen.                                                                                                    |
| S.135 Warm water: verw.el.<br>actief                                    | De externe hulpverwarming wordt in warmwaterfunctie gebruikt.                                                                                                    |
| S.137 Warm water: na                                                    | De warmwatervraag is vervuld, de compressor wordt uitgeschakeld. De pomp en de ventilator lopen na.                                                                                                    |
| S.141 Verwarmen:<br>verw.el.uitschakeling                               | De verwarmingsvraag is vervuld, de externe hulpverwarming wordt uitgeschakeld.                                                                                                    |
| S.142 Verwarmen: verw.el. geblokkeerd                                   | De externe hulpverwarming is voor CV-functie geblokkeerd.                                                                                                    |
| S.151 Warm water:<br>Verw.el.uitschakeling                              | De warmwatervraag is vervuld, de externe hulpverwarming wordt uitgeschakeld.                                                                                                    |
| S.152 Warm water: Verw.el. geblokkeerd                                  | De externe hulpverwarming is voor warmwaterfunctie geblokkeerd.                                                                                                    |
| S.173 Blokkeertijd van het<br>energiebedrijf                            | De netspanningsvoeding is door het energiebedrijf onderbroken. De maximale blokkeertijd wordt in de configuratie ingesteld.                                                                                                    |
| S.202 Test program: Ontluch-<br>tings afgiftesysteem aktief             | De afgiftecircuitpomp wordt met intervallen afwisselend in het CV-bedrijf en het warmwaterbedrijf aan-<br>gestuurd.                                                                                                    |
| S.203 actortest aktief                                                  | De sensor- en actortest is momenteel in bedrijf.                                                                                                    |
| S.212 Fout verbinding Ther-<br>mostaat niet herkend                     | Systeemthermostaat werd al herkend, maar de verbinding is afgebroken. eBUS-verbinding met de systeemthermostaat controleren. Het gebruik is alleen met de extra functies van de warmtepomp mo-<br>gelijk.                                                                                                    |
| S.240 Compressorolie te koud, omgeving te koud                          | De compressorverwarming wordt ingeschakeld. Het toestel treedt niet in werking.                                                                                                    |
| S.252 Ventilatoreenheid 1:<br>Ventilator geblokk.                       | Als het ventilatortoerental 0 t/min bedraagt, dan wordt de warmtepomp gedurende 15 minuten uitge-<br>schakeld en vervolgens opnieuw gestart. Als de ventilator na vier mislukte startpogingen niet opstart,<br>dan wordt de warmtepomp uitgeschakeld en de foutmelding <b>F.718</b> wordt weergegeven.                                                                                                    |
| S.255 Ventilatoreenheid 1:<br>Luchtinlaattemp. te hoog                  | De compressor start niet omdat de buitentemperatuur aan de ventilator boven de gebruiksgrenzen ligt. CV-bedrijf: > 43 °C. Warmwaterbedrijf: > 43 °C. Koelbedrijf: > 46 °C.                                                                                                    |
| S.256 Ventilatoreenheid 1:<br>Luchtinlaattemp. te laag                  | De compressor start niet omdat de buitentemperatuur aan de ventilator onder de gebruiksgrenzen ligt. CV-bedrijf: < -20 °C. Warmwaterbedrijf: < -20 °C. Koelbedrijf: < 15 °C.                                                                                                    |
| S.260 Ventilatoreenheid 2:<br>Ventilator geblokk.                       | Als het ventilatortoerental 0 t/min bedraagt, dan wordt de warmtepomp gedurende 15 minuten uitge-<br>schakeld en vervolgens opnieuw gestart. Als de ventilator na vier mislukte startpogingen niet opstart,<br>dan wordt de warmtepomp uitgeschakeld en de foutmelding <b>F.785</b> wordt weergegeven.                                                                                                    |
| S.272 Afgiftesyst. circuit:<br>Rest opvoerhoogte begren-<br>zing aktief | De onder configuratie ingestelde restopvoerhoogte is bereikt.                                                                                                    |
| S.273 Afgiftesyst. circuit:<br>Aanvoer te laag                          | De in het afgiftecircuit gemeten aanvoertemperatuur ligt buiten de gebruiksgrenzen.                                                                                                    |
| S.275 Afgiftesyst. circuit:<br>Doorstroming te laag                     | Afgiftecircuitpomp defect. Alle afnemers in het CV-systeem zijn gesloten. Specifieke minimale volu-<br>mestromen zijn onderschreden. Vuilzeven op doorlaatbaarheid controleren. Afsluitkranen en thermo-<br>staatkranen controleren. Zorgen voor minimaal debiet van 35% van de nominale volumestroom. Afgif-<br>tecircuitpomp op werking controleren.                                                                                                    |
| S.276 Afgiftesyst. circuit: con-<br>takt S20 open                       | Contact S20 aan warmtepomphoofdprintplaat geopend. Verkeerde instelling van de maximaalther-<br>mostaat. Aanvoertemperatuurvoeler (warmtepomp, gasketel, systeemvoeler) meet naar onderen af-<br>wijkende waarden. Maximale aanvoertemperatuur voor het directe CV-circuit via de systeemthermo-<br>staat aanpassen (let op bovenste uitschakelgrens van de verwarmingsapparaten). Instelwaarde van<br>de maximaalthermostaat aanpassen. Voelerwaarden controleren |
| S.277 Afgiftesyst. circuit:<br>Pompfout                                 | Als de afgiftecircuitpomp inactief is, dan wordt de warmtepomp gedurende 10 minuten uitgeschakeld en vervolgens opnieuw gestart. Als de afgiftecircuitpomp na drie mislukte startpogingen niet opstart, dan wordt de warmtepomp uitgeschakeld en de foutmelding <b>F.788</b> wordt weergegeven.                                                                                                    |
| S.280 Fout omvormer: com-<br>pressor                                    | De compressormotor of de bekabeling zijn defect.                                                                                                    |
| S.281 Fout omvormer: net-<br>spanning                                   | Er is over- of onderspanning.                                                                                                    |
| S.282 Fout omvormer: over-<br>verhitting                                | Als de koeling van de frequentieomvormer niet voldoende is, dan wordt de warmtepomp gedurende een uur uitgeschakeld en vervolgens opnieuw gestart. Als de koeling na drie mislukte startpogingen niet voldoende is, dan wordt de warmtepomp uitgeschakeld en de foutmelding <b>F.819</b> wordt weergegeven.                                                                                                    |

| Statuscode                                           | Betekenis                                                                                                    |
|------------------------------------------------------|----------------------------------------------------------------------------------------------------|
| S.283 Ontdooiingstijd te lang                        | Als de ontdooiing langer dan 15 minuten duurt, dan wordt de warmtepomp opnieuw gestart. Als de tijd voor de ontdooiing na 3 mislukte startpogingen niet voldoende is, dan wordt de warmtepomp uit-<br>geschakeld en de foutmelding <b>F.741</b> wordt weergegeven. ► Controleer of er voldoende warmte-ener-<br>gie uit het afgiftecircuit beschikbaar is. |
| S.284 Aanvoertemperatuur<br>ondooiing te laag        | Als de aanvoertemperatuur onder 5 °C ligt, dan wordt de warmtepomp opnieuw gestart. Als de aanvoertemperatuur na 3 mislukte startpogingen niet volstaat, dan wordt de warmtepomp uitgeschakeld en de foutmelding <b>F.741</b> wordt weergegeven. ► Controleer of er voldoende warmte-energie uit het af-<br>giftecircuit beschikbaar is.                   |
| S.285 Temp. compressoruit-<br>laat te laag           | Compressoruitlaattemperatuur te laag                                                                                                    |
| S.286 Heetgastemepratuur<br>schakelaar geopend       | Als de heetgastemperatuur boven 119 °C +5K ligt, dan wordt de warmtepomp gedurende een uur uit-<br>geschakeld en vervolgens opnieuw gestart. Als de heetgastemperatuur na 3 mislukte startpogingen<br>niet is gedaald, dan wordt de warmtepomp uitgeschakeld en de foutmelding <b>F.823</b> wordt weergege-<br>ven.                                        |
| S.287 Ventilator 1: wind                             | De ventilator draait voor het starten met een toerental van 50 t/min of meer. De oorzaak kan sterke buitenwind zijn.                                                                                                    |
| S.288 Ventilator 2: wind                             | De ventilator draait voor het starten met een toerental van 50 t/min of meer. De oorzaak kan sterke buitenwind zijn.                                                                                                    |
| S.289 Stroombegrenzing ac-<br>tief                   | Het stroomverbruik van de buitenunit is gereduceerd, het toerental van de compressor wordt gere-<br>duceerd. De bedrijfsstroom van de compressor overschrijdt de onder configuratie ingestelde grens-<br>waarde. (voor 3kW-, 5kW-, 7kW-toestellen: <16A; voor 10kW-, 12kW-toestellen: <25A)                                                                |
| S.290 Inschakelvertraging actief                     | De inschakelvertraging van de compressor is actief.                                                                                                    |
| S.302 Hoge druk schakelaar<br>geopend                | Als de druk in het koudemiddelcircuit de gebruiksgrenzen overschrijdt, dan wordt de warmtepomp gedurende 15 minuten uitgeschakeld en vervolgens opnieuw gestart. Als de druk na vier mislukte startpogingen te hoog blijft, wordt de foutmelding <b>F.731</b> weergegeven.                                                                                 |
| S.303 Compressor uitgang<br>temperatuur te hoog      | Het bedrijfskenveld werd verlaten. De warmtepomp wordt opnieuw gestart.                                                                                                    |
| S.304 Verdamper temperatuur te laag                  | Het bedrijfskenveld werd verlaten. De warmtepomp wordt opnieuw gestart.                                                                                                    |
| S.305 Condensor temperatuur te laag                  | Het bedrijfskenveld werd verlaten. De warmtepomp wordt opnieuw gestart.                                                                                                    |
| S.306 Verdamper temperatuur te hoog                  | Het bedrijfskenveld werd verlaten. De warmtepomp wordt opnieuw gestart.                                                                                                    |
| S.308 Condensor temperatuur te hhog                  | Het bedrijfskenveld werd verlaten. De warmtepomp wordt opnieuw gestart.                                                                                                    |
| S.312 Afgiftesyst. circuit: tem-<br>peratuur te laag | Retourtemperatuur in het afgiftecircuit te laag voor compressorstart. Verwarmen: retourtemperatuur < 5 °C. Koelen: retourtemperatuur < 10 °C. Koelen: vierwegklep op werking controleren.                                                                                                    |
| S.314 Afgiftesyst. circuit: tem-<br>peratuur te laag | Retourtemperatuur in het afgiftecircuit te hoog voor compressorstart. Verwarmen: retourtemperatuur > 56 °C. Koelen: retourtemperatuur > 35 °C. Koelen: vierwegklep op werking controleren. Sensoren controleren.                                                                                                    |
| S.516 Ontijzing actief                               | De warmtepomp ontdooit de warmtewisselaar van de buitenunit. Het CV-bedrijf is onderbroken.De maximale ontdooitijd bedraagt 16 minuten.                                                                                                    |
| S.575 Omvormer: interne fout                         | Er is een interne elektronicafouut op de inverterprintplaat van de buitenunit. Bij driemalig optreden verschijnt de foutmelding F.752.                                                                                                    |
| S.581 Fout verbinding Omvor-<br>mer niet herkend     | Ontbrekende communicatie tussen de omvormer en de printplaat van de buitenunit. Na driemalig optreden verschijnt de foutmelding F.753.                                                                                                    |
| S.590 Fout: 4-wegklep positie niet correct           | De vierwegklep beweegt zich niet duidelijk in de positie verwarmen of koelen.                                                                                                    |

# E Onderhoudsmeldingen

| Code  | Betekenis                          | Oorzaak                                                                                           | Oplossing                                                                                                    |
|-------|------------------------------------|---------------------------------------------------------------------------------------------------|----------------------------------------------------------------------------------------------------|
| M.32  | Afgiftesyst. circuit: druk te laag | Drukverlies in het afgiftecircuit door<br>lek of luchtkussen     Druksensor afgiftecircuit defect | <ul> <li>Afgiftecircuit op lekkages controle-<br/>ren, CV-water bijvullen en ontluchten</li> <li>Steekcontact op de printplaat en aan</li> </ul>             |
|       |                                    |                                                                                                   | de kabelboom controleren, druksen-<br>sor op correcte werking controleren,<br>druksensor evt. vervangen                                                      |
| M.201 | Voelerfout: temp. reservoir        | <ul> <li>Boilertemperatuursensor defect</li> </ul>                                                | <ul> <li>Steekcontact op de printplaat en aan<br/>de kabelboom controleren, sensor<br/>op correcte werking controleren,<br/>sensor evt. vervangen</li> </ul> |
| M.202 | Voelerfout: temp. systeem          | <ul> <li>Systeemtemperatuursensor defect</li> </ul>                                               | <ul> <li>Steekcontact op de printplaat en aan<br/>de kabelboom controleren, sensor<br/>op correcte werking controleren,<br/>sensor evt. vervangen</li> </ul> |
| M.203 | Fout verbinding AI niet herkend    | <ul><li>Display defect</li><li>Display niet aangesloten</li></ul>                                 | <ul> <li>Steekcontact op de printplaat en aan<br/>de kabelboom controleren</li> </ul>                                                                        |
|       |                                    |                                                                                                   | <ul> <li>Display evt. vervangen</li> </ul>                                                                                                    |

### F Foutcodes

| Code  | Betekenis                                  | Oorzaak                                                                                                    | Oplossing                                                                                                    |
|-------|--------------------------------------------|----------------------------------------------------------------------------------------------------|----------------------------------------------------------------------------------------------------|
| F.022 | Waterdruk te gering                        | <ul> <li>Drukverlies in het afgiftecircuit door<br/>lek of luchtkussen</li> <li>Afgiftecircuitdruksensor defect</li> </ul> | <ul> <li>Afgiftecircuit op lekkages controleren</li> <li>Water bijvullen, ontluchten</li> <li>Steekcontact op de printplaat en aan<br/>de kabelboom controleren</li> <li>Druksensor op juiste werking contro-<br/>leren</li> <li>Druksensor vervangen</li> </ul> |
| F.042 | Fout: codeerweerstand                      | <ul> <li>Codeerweerstand beschadigd of niet<br/>geplaatst</li> </ul>                                                       | <ul> <li>Codeerweerstand op correcte plaat-<br/>sing controleren of evt. vervangen.</li> </ul>                                                                                                    |
| F.073 | Sensorfout: gebouwenkringdruk              | <ul> <li>Sensor niet aangesloten of sensorin-<br/>gang kortgesloten</li> </ul>                                             | <ul> <li>Sensor controleren en evt. vervan-<br/>gen</li> <li>Kabelboom vervangen</li> </ul>                                                                                                    |
| F.094 | Fout: Vortex                               | <ul> <li>Volumestroomsensor niet aangeslo-<br/>ten of sensoringang kortgesloten</li> </ul>                                 | <ul> <li>Sensor controleren en evt. vervan-<br/>gen</li> <li>Kabelboom vervangen</li> </ul>                                                                                                    |
| F.103 | Fout: ident. res.onderdeel                 | <ul> <li>Verkeerde printplaat thermostaat aan<br/>de buitenunit geïnstalleerd</li> </ul>                                   | <ul> <li>correcte printplaat installeren</li> </ul>                                                                                                    |
| F.514 | Fout sensor: compr. inlaat temp.           | <ul> <li>Sensor niet aangesloten of sensorin-<br/>gang kortgesloten</li> </ul>                                             | <ul> <li>Sensor controleren en evt. vervan-<br/>gen</li> <li>Kabelboom vervangen</li> </ul>                                                                                                    |
| F.517 | Fout sensor: compr. uitgang temp.          | <ul> <li>Sensor niet aangesloten of sensorin-<br/>gang kortgesloten</li> </ul>                                             | <ul> <li>Sensor controleren en evt. vervan-<br/>gen</li> <li>Kabelboom vervangen</li> </ul>                                                                                                    |
| F.519 | Fout sensor: temp. afgiftesyst.<br>retour  | <ul> <li>Sensor niet aangesloten of sensorin-<br/>gang kortgesloten</li> </ul>                                             | <ul> <li>Sensor controleren en evt. vervan-<br/>gen</li> <li>Kabelboom vervangen</li> </ul>                                                                                                    |
| F.520 | Fout sensor: temp. afgiftesyst.<br>aanvoer | <ul> <li>Sensor niet aangesloten of sensorin-<br/>gang kortgesloten</li> </ul>                                             | <ul><li>Sensor controleren en evt. vervan-<br/>gen</li><li>Kabelboom vervangen</li></ul>                                                                                                    |
| F.526 | Sensorfout: temp. EEV-uitlaat              | <ul> <li>Sensor niet aangesloten of sensorin-<br/>gang kortgesloten</li> </ul>                                             | <ul> <li>Sensor controleren en evt. vervan-<br/>gen</li> <li>Kabelboom vervangen</li> </ul>                                                                                                    |
| F.546 | Fout sensor: Hoge druk                     | <ul> <li>Sensor niet aangesloten of sensorin-<br/>gang kortgesloten</li> </ul>                                             | <ul> <li>Sensor controleren (bijv. met behulp<br/>van monteur) en evt. vervangen</li> <li>Kabelboom vervangen</li> </ul>                                                                                                    |
| F.582 | EEV fout                                   | <ul> <li>EEV niet correct aangesloten of<br/>kabelbreuk naar de spoel</li> </ul>                                           | <ul> <li>Steekverbindingen controleren en<br/>evt. spoel van de EEV vervangen</li> </ul>                                                                                                    |

| Code  | Betekenis                                 | Oorzaak                                                                                                    | Oplossing                                                                                                    |
|-------|-------------------------------------------|----------------------------------------------------------------------------------------------------|----------------------------------------------------------------------------------------------------|
| F.585 | Sensorfout: temp. condensoruit-<br>laat   | <ul> <li>Sensor niet aangesloten of sensorin-<br/>gang kortgesloten</li> </ul>                                                                                                    | <ul> <li>Sensor controleren en evt. vervan-<br/>gen</li> <li>Kabelboom vervangen</li> </ul>                                                                                                    |
| F.703 | Fout sensor: Lage druk                    | <ul> <li>Sensor niet aangesloten of sensorin-<br/>gang kortgesloten</li> </ul>                                                                                                    | <ul> <li>Sensor controleren (bijv. met behulp<br/>van monteur) en evt. vervangen</li> <li>Kabelboom vervangen</li> </ul>                                                                                                    |
| F.718 | Ventilatoreenheid 1: Ventilator geblok.   | <ul> <li>Bevestigingssignaal ontbreekt dat de<br/>ventilator roteert</li> </ul>                                                                                                    | <ul> <li>Luchtstroom controleren, evt. blokke-<br/>ring verwijderen</li> </ul>                                                                                                    |
| F.729 | Temp. compressoruitlaat te laag           | <ul> <li>Compressoruitlaattemperatuur ge-<br/>durende meer dan 10 minuten lager<br/>dan 0 °C of compressoruitlaattem-<br/>peratuur lager dan -10 °C hoewel de<br/>warmtepomp zich in het bedrijfsge-<br/>bied bevindt.</li> </ul>                                                      | <ul> <li>Hogedruksensor controleren</li> <li>EEV op werking controleren</li> <li>Temperatuursensor condensoruitlaat<br/>(onderkoeling) controleren</li> <li>Controleren of de 4-wegomschakel-<br/>klep zich evt. in tussenstand bevindt</li> <li>Koudemiddelhoeveelheid op overvul-<br/>ling controleren</li> </ul>                                                                                                    |
| F.731 | Hoge druk schakelaar Geopend              | <ul> <li>Koelmiddeldruk te hoog. De geïnte-<br/>greerde hogedrukschakelaar in de<br/>buitenunit is bij 41,5 bar (g) resp.<br/>42,5 bar (abs) geactiveerd</li> <li>Niet voldoende energieafgifte via de<br/>condensor</li> </ul>                                                        | <ul> <li>Afgiftecircuit ontluchten</li> <li>Te geringe volumestroom door sluiten van kranen in afzonderlijke vertrekken bij een vloerverwarming</li> <li>Aanwezige vuilzeven op doorlaatbaarheid controleren</li> <li>Koudemiddeldoorstroming te gering (bijv. elektronisch expansieventiel defect, vierwegklep is mechanisch geblokkeerd, filter verstopt). Contact opnemen met serviceteam.</li> <li>Koelbedrijf: ventilatoreenheid op vervuiling controleren</li> <li>Hogedrukschakelaar en hogedruksensor controleren</li> <li>Hogedrukschakelaar terugzetten en handmatige reset op het product uitvoeren.</li> </ul> |
| F.732 | Compressor uitgang temperatuur<br>te hoog | <ul> <li>De compressoruitlaattemperatuur ligt<br/>boven 110°C:</li> <li>Toepassingsgrenzen overschreden</li> <li>EEV functioneert niet of opent niet<br/>correct</li> <li>Koudemiddelhoeveelheid te laag<br/>(vaak ontdooien vanwege zeer lage<br/>verdampingstemperaturen)</li> </ul> | <ul> <li>Compressorinlaatsensor en -uitlaat-<br/>sensor controleren</li> <li>Temperatuursensor condensoruitlaat<br/>(TT135) controleren</li> <li>EEV controleren (loopt de EEV in<br/>de eindaanslag? sensor/actortest<br/>gebruiken)</li> <li>Koudemiddelhoeveelheid controleren<br/>(zie technische gegevens)</li> <li>Dichtheidscontrole uitvoeren</li> <li>Controleer, of de afsluitkleppen aan<br/>de buitenunit geopend zijn.</li> </ul>                                                                                                    |
| F.733 | Verdampings Temperatuur te laag           | <ul> <li>Te geringe luchtvolumestroom door<br/>de warmtewisselaar van de buiten-<br/>unit (CV-functie) veroorzaakt een te<br/>lage energie-input in het omgevings-<br/>circuit (CV-functie) of afgiftecircuit<br/>(koelbedrijf)</li> <li>Koelmiddelhoeveelheid te gering</li> </ul>    | <ul> <li>Als thermostaatkranen in het afgifte-<br/>circuit voorhanden zijn, op geschikt-<br/>heid voor koelbedrijf controleren (vo-<br/>lumestroom in koelbedrijf controle-<br/>ren)</li> <li>Ventilatoreenheid op vervuiling con-<br/>troleren</li> <li>EEV controleren (loopt de EEV in<br/>de eindaanslag? sensor/actortest<br/>gebruiken)</li> <li>Compressorinlaatsensor controleren</li> <li>Koudemiddelhoeveelheid controleren</li> </ul>                                                                                                    |

| Code  | Betekenis                                  | Oorzaak                                                                                                    | Oplossing                                                                                                    |
|-------|--------------------------------------------|----------------------------------------------------------------------------------------------------|----------------------------------------------------------------------------------------------------|
| F.734 | Condensatie Temperatuur te laag            | <ul> <li>Temperatuur in het CV-circuit te<br/>laag, buiten het bedrijfsgebied</li> <li>Koudemiddelhoeveelheid te laag</li> </ul>                                                                                                    | <ul> <li>EEV controleren (loopt de EEV in<br/>de eindaanslag? sensor/actortest<br/>gebruiken)</li> <li>Compressorinlaatsensor controleren</li> <li>Koudemiddelhoeveelheid controleren<br/>(zie technische gegevens)</li> <li>controleer, of het 4-wegventiel zich<br/>in een tussenpositie bevindt en niet</li> </ul>                                                                                                    |
|       |                                            |                                                                                                    | <ul> <li>correct omschakelt</li> <li>Hogedruksensor controleren</li> <li>Druksensor in CV-circuit controleren</li> </ul>                                                                                                    |
| F.735 | Verdampings temperatuur te hoog            | <ul> <li>Temperatuur in het afgiftecircuit (CV-<br/>bedrijf) resp. omgevingscircuit (koel-<br/>bedrijf) te hoog voor compressorbe-<br/>drijf</li> <li>Voeding van externe warmte in het<br/>omgevingscircuit te hoog, vanwege<br/>verhoogde ventilatortoerental</li> </ul>                                             | <ul> <li>Systeemtemperaturen controleren</li> <li>Koudemiddelhoeveelheid op overvulling controleren</li> <li>EEV controleren (loopt de EEV in de eindaanslag? sensor/actortest gebruiken)</li> <li>Sensor voor de verdampingstemperatuur controleren (afhankelijk van de stand van het 4-wegventiel)</li> <li>Volumestroom in koelbedrijf controleren</li> <li>Luchtvolumestroom in CV-functie controleren</li> </ul>                                                                                                    |
| F.737 | Verdampings temperatuur te hoog            | <ul> <li>Temperatuur in het afgiftecircuit (CV-<br/>bedrijf) resp. omgevingscircuit (koel-<br/>bedrijf) te hoog voor compressorbe-<br/>drijf</li> <li>Voeding van externe warmte in het<br/>omgevingscircuit</li> <li>Koelmiddelcircuit te vol</li> <li>Te geringe doorstroming in het afgif-<br/>tecircuit</li> </ul> | <ul> <li>Inbreng externe warmte verlagen of<br/>onderbreken</li> <li>Ontdooier controleren (verwarmt<br/>hoewel Uit in de sensor-/actortest?)</li> <li>EEV controleren (loopt de EEV in<br/>de eindaanslag? sensor/actortest<br/>gebruiken)</li> <li>Compressoruitlaatsensor, tempera-<br/>tuursensor condensoruitlaat (TT135)<br/>en hogedruksensor controleren</li> <li>Koudemiddelhoeveelheid op overvul-<br/>ling controleren</li> <li>Controleer, of de afsluitkleppen aan<br/>de buitenunit geopend zijn.</li> <li>Luchtvolumestroom in koelbedrijf op<br/>voldoende doorstroming controleren</li> <li>CV-pomp controleren</li> <li>Debiet afgiftecircuit controleren</li> </ul> |
| F.741 | Afgiftesyst. inlaat Temperatuur te<br>laag | <ul> <li>Tijdens de ontdooiing daalt de re-<br/>tourtemperatuur onder 13 °C</li> </ul>                                                                                                    | <ul> <li>Minimaal installatievolume garande-<br/>ren, evt. met installatie van een se-<br/>rieretourboiler</li> <li>De foutmelding wordt weergegeven<br/>tot de retourtemperatuur boven 20<br/>°C stijgt.</li> <li>Elektrische hulpverwarming in bedie-<br/>ningsveld van het product en in de<br/>systeemthermostaat activeren om de<br/>retourtemperatuur te verhogen. De<br/>compressor is tijdens de foutmelding<br/>geblokkeerd.</li> </ul>                                                                                                    |
| F.752 | Fout: omvormer                             | <ul> <li>Interne elektronicafout op de inver-<br/>terprintplaat</li> <li>Netspanning buiten 70 V – 282 V</li> </ul>                                                                                                    | <ul> <li>Netaansluitleidingen en compressoraansluitleidingen op schade controleren</li> <li>De stekkers moeten hoorbaar vastklikken.</li> <li>Kabels controleren</li> <li>Netspanning controleren</li> <li>De netspanning moet tussen 195 V en 253 V liggen.</li> <li>Fasen controleren</li> <li>Evt. omvormer vervangen</li> </ul>                                                                                                    |

| Code  | Betekenis                                 | Oorzaak                                                                                                    | Oplossing                                                                                                    |
|-------|-------------------------------------------|----------------------------------------------------------------------------------------------------|----------------------------------------------------------------------------------------------------|
| F.753 | Fout verbinding omv. niet herkend         | <ul> <li>Ontbrekende communicatie tussen<br/>de omvormer en de thermostaatprint-<br/>plaat van de buitenunit</li> </ul>                                                                                                    | <ul> <li>Kabelboom en steekverbindingen op<br/>schade en vastheid controleren en<br/>evt. vervangen</li> <li>Omvormer via aansturing van het<br/>compressorveiligheidsrelais controle-<br/>ren</li> <li>Toegewezen parameters van de<br/>omvormer uitlezen en controleren of<br/>waarden worden weergegeven</li> </ul>                |
| F.755 | Fout: 4-wegklep positie niet cor-<br>rect | <ul> <li>Verkeerde positie van de vierweg-<br/>klep. Als in het CV-bedrijf de aan-<br/>voertemperatuur lager is dan de re-<br/>tourtemperatuur in het afgiftecircuit.</li> <li>Temperatuursensor in het EEV-om-<br/>gevingscircuit geeft foute tempera-<br/>tuur weer.</li> </ul> | <ul> <li>4-wegklep controleren (is een hoor-<br/>baar omschakelen voorhanden? sen-<br/>sor/actortest gebruiken)</li> <li>Correcte plaatsing van de spoel op<br/>de vierwegklep controleren</li> <li>Kabelboom en steekverbindingen<br/>controleren</li> <li>Temperatuursensor in het EEV-<br/>omgevingscircuit controleren</li> </ul> |
| F.774 | Sensorfout: temp. luchtinlaat             | <ul> <li>Sensor niet aangesloten of sensorin-<br/>gang kortgesloten</li> </ul>                                                                                                    | <ul><li>Sensor controleren en evt. vervan-<br/>gen</li><li>Kabelboom vervangen</li></ul>                                                                                                    |
| F.785 | Ventilatoreenheid 2: Ventilator geblok.   | <ul> <li>Bevestigingssignaal ontbreekt dat de<br/>ventilator roteert</li> </ul>                                                                                                    | <ul> <li>Luchtstroom controleren, evt. blokke-<br/>ring verwijderen</li> </ul>                                                                                                    |
| F.788 | Afgiftesyst. circuit: Pompfout            | <ul> <li>De elektronica van de hoogefficiënte<br/>pomp heeft een fout (bijv. droog<br/>lopen, blokkering, overspanning,<br/>onderspanning) vastgesteld en is<br/>vergrendelend uitgeschakeld.</li> </ul>                                                                          | <ul> <li>Warmtepomp gedurende minstens<br/>30 sec. stroomloos schakelen</li> <li>Steekcontact op de printplaat contro-<br/>leren</li> <li>Pompfunctie controleren</li> <li>Afgiftecircuit ontluchten</li> <li>Aanwezige vuilzeven op doorlaat-<br/>baarheid controleren</li> </ul>                                                    |
| F.817 | Fout omvormer: compressor                 | <ul> <li>Defect in de compressor (bijv. kort-<br/>sluiting)</li> <li>Defect in de omvormer</li> <li>Aansluitkabel van de compressor<br/>defect of los</li> </ul>                                                                                                    | <ul> <li>Wikkelingsweerstand in de compressor meten</li> <li>Omvormeruitgang tussen de 3 fasen meten, (moet &gt; 1 kΩ zijn)</li> <li>Kabelboom en steekverbindingen controleren</li> </ul>                                                                                                    |
| F.818 | Fout omvormer: netspanning                | <ul> <li>Verkeerde netspanning voor het<br/>bedrijf van de omvormer</li> <li>Uitschakeling door energiebedrijf</li> </ul>                                                                                                    | <ul> <li>Netspanning meten en evt. corrige-<br/>ren</li> <li>De netspanning moet tussen 195 V<br/>en 253 V liggen.</li> </ul>                                                                                                    |
| F.819 | Fout omvormer: oververhitting             | <ul> <li>Interne oververhitting van de omvor-<br/>mer</li> </ul>                                                                                                    | <ul> <li>Omvormer laten afkoelen en product<br/>opnieuw starten</li> <li>Luchttraject van de omvormer con-<br/>troleren</li> <li>Ventilator op werking controleren</li> <li>De maximale omgevingstemperatuur<br/>van de buitenunit van 46 °C is over-<br/>schreden.</li> </ul>                                                        |
| F.820 | Verbindingsfout: pomp afgiftecir-<br>cuit | <ul> <li>Pomp meldt geen signaal naar de<br/>warmtepomp terug</li> </ul>                                                                                                    | <ul> <li>Kabel naar de pomp op defect con-<br/>troleren en evt. vervangen</li> <li>Pomp vervangen</li> </ul>                                                                                                    |

| Code   | Betekenis                                | Oorzaak                                                                                                    | Oplossing                                                                                                    |
|--------|------------------------------------------|----------------------------------------------------------------------------------------------------|----------------------------------------------------------------------------------------------------|
| F.823  | Heetgastemepratuur schakelaar<br>geopend | <ul> <li>De heetgasthermostaat schakelt de warmtepomp uit als de druk in het koudemiddelcircuit te hoog is. Na een wachttijd volgt een bijkomende startpoging van de warmtepomp. Na drie mislukte startpogingen na elkaar wordt een foutmelding weergegeven.</li> <li>Koudemiddelcircuittemperatuur max.: 110 °C</li> <li>Wachttijd: 5 min (na het eerste optreden)</li> <li>Wachttijd: 30 min. (na het tweede en elk daarop volgend optreden)</li> <li>Terugzetten van de foutenteller bij intreden van beide voorwaarden:         <ul> <li>Warmteaanvraag zonder voortijdig uitschakelen</li> <li>60 min ongestoord bedrijf</li> </ul> </li> </ul> | <ul> <li>EEV controleren</li> <li>Vuilzeef in het koudecircuit evt.<br/>vervangen</li> </ul>                                                                                                    |
| F.825  | Sensorfout: temp. condensorinlaat        | <ul> <li>Koudemiddelcircuit temperatuursen-<br/>sor (dampvormig) niet aangesloten<br/>of sensoringang kortgesloten</li> </ul>                                                                                                    | <ul> <li>Sensor en kabel controleren en evt.<br/>vervangen</li> </ul>                                                                                                    |
| F.1117 | Compressor: fase-uitval                  | <ul> <li>Zekering defect</li> <li>Foute elektrische aansluitingen</li> <li>Te lage netspanning</li> <li>Stroomvoorziening compressor/laag<br/>tarief niet aangesloten</li> <li>Blokkeertijd energiebedrijf meer dan<br/>drie uur</li> </ul>                                                                                                    | <ul> <li>Zekering controleren</li> <li>Elektrische aansluitingen controleren</li> <li>Spanning aan de elektrische aansluiting van de warmtepomp controleren</li> <li>Blokkeertijd energiebedrijf verkorten tot onder drie uur</li> </ul> |
| F.9998 | Verbindingsstoring: warmtepomp           | <ul> <li>EBus-kabel niet of verkeerd aange-<br/>sloten</li> <li>Buitenunit zonder voedingsspanning</li> </ul>                                                                                                    | <ul> <li>Verbindingsleidingen tussen netaan-<br/>sluitprintplaat en thermostaatprint-<br/>plaat bij binnen- en buitenunit contro-<br/>leren</li> </ul>                                                                                   |

## G Karakteristieke waarden interne temperatuursensoren, hydraulisch circuit

Sensoren: TT620 TT650

| Temperatuur (°C) | Weerstand (ohm) |
|------------------|-----------------|
| 0                | 33400           |
| 5                | 25902           |
| 10               | 20247           |
| 15               | 15950           |
| 20               | 12657           |
| 25               | 10115           |
| 30               | 8138            |
| 35               | 6589            |
| 40               | 5367            |
| 45               | 4398            |
| 50               | 3624            |
| 55               | 3002            |
| 60               | 2500            |
| 65               | 2092            |
| 70               | 1759            |
| 75               | 1486            |
| 80               | 1260            |
| 85               | 1074            |
| 90               | 918             |

| Temperatuur (°C) | Weerstand (ohm) |
|------------------|-----------------|
| 95               | 788             |
| 100              | 680             |
| 105              | 588             |
| 110              | 510             |

# H Karakteristieke waarden buitentemperatuursensor VRC DCF

| Temperatuur (°C) | Weerstand (ohm) |
|------------------|-----------------|
| -25              | 2167            |
| -20              | 2067            |
| -15              | 1976            |
| -10              | 1862            |
| -5               | 1745            |
| 0                | 1619            |
| 5                | 1494            |
| 10               | 1387            |
| 15               | 1246            |
| 20               | 1128            |
| 25               | 1020            |
| 30               | 920             |
| 35               | 831             |
| 40               | 740             |

# I Technische gegevens

|                                                                     | VWZ AI VWL X/2 A |
|---------------------------------------------------------------------|------------------|
| Bedrijfsspanning U <sub>max</sub>                                   | 230 V            |
| Opgenomen vermogen                                                  | ≤ 2 V·A          |
| Contactbelasting van de uitgangs-<br>relais                         | ≤ 2 A            |
| Totale stroom                                                       | ≤ 4 A            |
| Bedrijfsspanning voeler                                             | 3,3 V            |
| Doorsnede eBus-leiding (laag-<br>spanning)                          | ≥ 0,75 mm²       |
| Doorsnede voelerleiding (laag-<br>spanning)                         | ≥ 0,75 mm²       |
| Doorsnede aansluitleiding 230 V<br>(pomp- of mengklepaansluitkabel) | ≥ 1,5 mm²        |
| Beschermingsklasse                                                  | IP 20            |
| Veiligheidscategorie                                                | П                |
| Maximale omgevingstemperatuur                                       | 40 °C            |
| Hoogte                                                              | 174 mm           |
| Breedte                                                             | 272 mm           |
| Diepte                                                              | 52 mm            |

# Trefwoordenlijst

# A

| Actoren, controleren 2                                                                                                    | 22                                                                                                    |
|----------------------------------------------------------------------------------------------------|----------------------------------------------------------------------------------------------------|
| Afvoer, product                                                                                                    | 23                                                                                                    |
| Afvoer, toebehoren                                                                                                    | 23                                                                                                    |
| Afvoer, verpakking                                                                                                    | 23                                                                                                    |
| Afwerklaagdroging, functie                                                                                                    | 20                                                                                                    |
| B                                                                                                    |                                                                                                    |
| Bedieningsconcept 1                                                                                                    | 9                                                                                                    |
| Bedrading 1                                                                                                    | 8                                                                                                    |
| Beveiliging tegen watergebrek                                                                                                    | 6                                                                                                    |
| Blokkering energiebedrijf                                                                                                    | 8                                                                                                    |
| Buitophodriifstolling                                                                                                    | 0                                                                                                    |
|                                                                                                    |                                                                                                    |
|                                                                                                    | 6                                                                                                    |
|                                                                                                    | 0                                                                                                    |
| Circulatiepomp, aansluiten                                                                                                    | 9                                                                                                    |
| Codeniveau, oproepen2                                                                                                    | 20                                                                                                    |
| Comfortveiligheidsmodus2                                                                                                    | 22                                                                                                    |
| Componententest                                                                                                    | 22                                                                                                    |
| Controleren, onderhoudsmelding2                                                                                                    | 22                                                                                                    |
| Controleren, servicemelding2                                                                                                    | 22                                                                                                    |
| E                                                                                                    |                                                                                                    |
| Elektriciteit 1                                                                                                    | 3                                                                                                    |
| F                                                                                                    |                                                                                                    |
| Fabrieksinstellingen weer terugzetten2                                                                                                    | 22                                                                                                    |
| Foutcodes2                                                                                                    | 21                                                                                                    |
| Foutgeheugen                                                                                                    | 22                                                                                                    |
| Foutsymbool                                                                                                    | 22                                                                                                    |
| Functiemenu 2                                                                                                    | 2                                                                                                    |
| G                                                                                                    |                                                                                                    |
| Gereedschap 1                                                                                                    | Λ                                                                                                    |
|                                                                                                    | -                                                                                                    |
|                                                                                                    |                                                                                                    |
| I Inschakelen product 1                                                                                                    | 0                                                                                                    |
| I<br>Inschakelen, product1                                                                                                    | 9                                                                                                    |
| I Inschakelen, product                                                                                                    | 9                                                                                                    |
| Inschakelen, product                                                                                                    | 9<br>3<br>20                                                                                                    |
| Inschakelen, product                                                                                                    | 9<br>3<br>20<br>9                                                                                                    |
| Inschakelen, product                                                                                                    | 9<br>3<br>20<br>9                                                                                                    |
| Inschakelen, product       1         Installateur       1         Installateurniveau, oproepen       2         Installatieassistent       1         K       K         Kwalificatie       1                                                                                                    | 9<br>3<br>9<br>9                                                                                                    |
| I Inschakelen, product                                                                                                    | 9<br>3<br>20<br>9                                                                                                    |
| Inschakelen, product       1         Installateur       1         Installateurniveau, oproepen       2         Installatieassistent       1         K       K         Kwalificatie       1         L       L         Leidingen       1                                                                                                    | 9<br>3<br>9<br>9                                                                                                    |
| I Inschakelen, product                                                                                                    | 9<br>3<br>9<br>3                                                                                                    |
| Inschakelen, product       1         Installateur       1         Installateurniveau, oproepen       2         Installatieassistent       1         K       1         Kwalificatie       1         L       1         Leidingen       1         Vereisten       1         Live Monitor, weergeven       2                                                                                                    | 9<br>3<br>9<br>9<br>3<br>8<br>20                                                                                                    |
| I Inschakelen, product                                                                                                    | 9<br>3<br>9<br>3<br>13                                                                                                    |
| Inschakelen, product       1         Installateur       1         Installateurniveau, oproepen       2         Installatieassistent       1         K       1         Kwalificatie       1         L       1         Leidingen       1         Vereisten       1         Live Monitor, weergeven       2         O       0         Onderhoudsmelding, controleren       2                                                                                                    | 9<br>3<br>9<br>9<br>3<br>9<br>3<br>8<br>20<br>9<br>3<br>8<br>22<br>22                                                                                                    |
| Inschakelen, product       1         Installateur       1         Installateurniveau, oproepen       2         Installatieassistent       1         K       K         Kwalificatie       1         L       1         Leidingen       1         Vereisten       1         Live Monitor, weergeven       2         O       0         Onderhoudsmelding, controleren       2         Oproepen, codeniveau       2                                                                                                    | 19<br>13<br>19<br>13<br>13<br>18<br>22<br>20                                                                                                    |
| Inschakelen, product       1         Installateur       1         Installateurniveau, oproepen       2         Installatieassistent       1         K       K         Kwalificatie       1         L       1         Leidingen       Vereisten         Vereisten       1         Live Monitor, weergeven       2         O       0         Onderhoudsmelding, controleren       2         Oproepen, codeniveau       2         Oproepen, installateurniveau       2                                                                                                    | 19<br>13<br>19<br>13<br>13<br>18<br>22<br>20<br>20                                                                                                    |
| Inschakelen, product       1         Installateur       1         Installateurniveau, oproepen       2         Installatieassistent       1         K       K         Kwalificatie       1         L       1         Leidingen       1         Vereisten       1         Live Monitor, weergeven       2         O       0         Onderhoudsmelding, controleren       2         Oproepen, installateurniveau       2         Oproepen, statistieken       2                                                                                                    | 19<br>13<br>19<br>13<br>13<br>18<br>22<br>20<br>20<br>20                                                                                                    |
| Inschakelen, product       1         Installateur       1         Installateurniveau, oproepen       2         Installatieassistent       1         K       K         Kwalificatie       1         L       1         Leidingen       1         Vereisten       1         Live Monitor, weergeven       2         O       0         Onderhoudsmelding, controleren       2         Oproepen, installateurniveau       2         Oproepen, statistieken       2         P       2                                                                                                    | 19<br>13<br>19<br>13<br>13<br>18<br>22<br>20<br>20<br>20                                                                                                    |
| Inschakelen, product       1         Installateur       1         Installateurniveau, oproepen       2         Installatieassistent       1         K       K         Kwalificatie       1         L       1         Leidingen       1         Vereisten       1         Live Monitor, weergeven       2         O       0         Onderhoudsmelding, controleren       2         Oproepen, installateurniveau       2         Oproepen, statistieken       2         P       Parameters, resetten                                                                                                    | 19         13         19         13         18         20         20         20         20         20         20         20         20         20         20         20         20         20         20         20         20         20         20         20         20         20         20         20         20         20         20         20         20         20         20         20         20         20         20         20         20         20         20         20         20         20         20         20         20         20         20         20         20         20                                                                                                    |
| Inschakelen, product       1         Installateur       1         Installateurniveau, oproepen       2         Installatieassistent       1         K       1         Kwalificatie       1         L       1         Leidingen       1         Vereisten       1         Live Monitor, weergeven       2         O       0         Onderhoudsmelding, controleren       2         Oproepen, installateurniveau       2         Oproepen, statistieken       2         P       Parameters, resetten         Product afvoeren       2                                                                                                    | 9<br>30<br>9<br>30<br>9<br>30<br>9<br>30<br>9<br>30<br>9<br>30<br>9<br>32<br>20<br>20<br>20<br>20<br>20<br>22<br>20<br>20<br>20<br>20<br>20<br>20<br>20                                                                                                    |
| Inschakelen, product       1         Installateur       1         Installateurniveau, oproepen       2         Installatieassistent       1         K       1         Kwalificatie       1         L       1         Leidingen       1         Vereisten       1         Live Monitor, weergeven       2         O       0         Onderhoudsmelding, controleren       2         Oproepen, codeniveau       2         Oproepen, installateurniveau       2         Oproepen, statistieken       2         P       2         Product, afvoeren       2         Product, inschakelen       1                                                                                                    |                                                                                                    |
| Inschakelen, product       1         Installateur       1         Installateurniveau, oproepen       2         Installatieassistent       1         K       1         Kwalificatie       1         L       1         Leidingen       1         Vereisten       1         Live Monitor, weergeven       2         O       0         Onderhoudsmelding, controleren       2         Oproepen, codeniveau       2         Oproepen, installateurniveau       2         Oproepen, statistieken       2         P       2         Parameters, resetten       2         Product, afvoeren       2         Product, inschakelen       1                                                                                                    | 9<br>3<br>9<br>3<br>9<br>3<br>9<br>3<br>9<br>3<br>8<br>2<br>2<br>0<br>20<br>20<br>20<br>20<br>20<br>20<br>20<br>20<br>20<br>20<br>20                                                                                                    |
| Inschakelen, product       1         Installateur       1         Installateurniveau, oproepen       2         Installatieassistent       1         K       1         Kwalificatie       1         L       1         Leidingen       1         Vereisten       1         Live Monitor, weergeven       2         O       0         Onderhoudsmelding, controleren       2         Oproepen, codeniveau       2         Oproepen, installateurniveau       2         Oproepen, statistieken       2         P       2         Parameters, resetten       2         Product, afvoeren       2         Product, inschakelen       1         R       2         Paralementair gebruik       1                                                                                                    | 9<br>3<br>9<br>3<br>9<br>3<br>9<br>3<br>9<br>3<br>9<br>3<br>9<br>3<br>9<br>3<br>9<br>3<br>2<br>9<br>3<br>9<br>3                                                                                                    |
| Inschakelen, product       1         Installateur       1         Installateur       1         Installateurniveau, oproepen       2         Installatieassistent       1         K       1         Kwalificatie       1         L       1         Leidingen       1         Vereisten       1         Live Monitor, weergeven       2         O       0         Onderhoudsmelding, controleren       2         Oproepen, codeniveau       2         Oproepen, installateurniveau       2         Oproepen, statistieken       2         P       2         Product, afvoeren       2         Product, inschakelen       1         Reglementair gebruik       1                                                                                                    | 9<br>3<br>9<br>3<br>9<br>3<br>9<br>3<br>9<br>3<br>9<br>3<br>9<br>3<br>9<br>3<br>9<br>3<br>9<br>3                                                                                                    |
| Inschakelen, product       1         Installateur       1         Installateurniveau, oproepen       2         Installateurniveau, oproepen       2         Installateurniveau, oproepen       2         Installateurniveau, oproepen       2         Installateurniveau, oproepen       2         Installateurniveau, oproepen       2         Installateurniveau       1         L       Leidingen         Vereisten       1         Live Monitor, weergeven       2         O       O         Onderhoudsmelding, controleren       2         Oproepen, codeniveau       2         Oproepen, installateurniveau       2         Oproepen, statistieken       2         P       P         Parameters, resetten       2         Product, afvoeren       2         Product, inschakelen       1         R       Reglementair gebruik       1         S       Sensertast       2                                                                                           | 9       3       0       9         13       13       18       2       20         10       13       18       2       20       20         10       13       18       2       20       20       23       19       13         13       18       2       20       20       22       39       13       13       13       13       13       13       13       13       13       13       13       13       13       13       13       13       13       13       13       13       13       13       13       13       13       13       13       13       13       13       13       13       13       13       13       13       13       13       13       13       13       13       13       13       13       13       13       13       13       13       13       13       13       13       13       13       13       13       13       13       13       13       13       13       13       13       13       13       13       13       13       13       13       13       13       13       13       13< |
| Inschakelen, product       1         Installateur       1         Installateurniveau, oproepen       2         Installateurniveau, oproepen       2         Installateurniveau, oproepen       2         Installateurniveau, oproepen       2         Installateurniveau, oproepen       2         Installateurniveau, oproepen       2         Installateurniveau       1         L       Leidingen         Vereisten       1         Live Monitor, weergeven       2         O       Onderhoudsmelding, controleren       2         Oproepen, codeniveau       2         Oproepen, installateurniveau       2         Oproepen, statistieken       2         P       P         Parameters, resetten       2         Product, afvoeren       2         Product, inschakelen       1         R       Reglementair gebruik       1         S       Sensortest       2         Construction entrolemen       2                                                             | 9       3       9       3         13       13       18       2       20         13       13       12       20       23       13       22                                                                                                    |
| Inschakelen, product       1         Installateur       1         Installateurniveau, oproepen       2         Installateurniveau, oproepen       2         Installateurniveau, oproepen       2         Installateurniveau, oproepen       2         Installatieassistent       1         K       K         Kwalificatie       1         L       L         Leidingen       Vereisten         Vereisten       1         Live Monitor, weergeven       2         O       O         Onderhoudsmelding, controleren       2         Oproepen, codeniveau       2         Oproepen, installateurniveau       2         Oproepen, statistieken       2         P       P         Parameters, resetten       2         Product, afvoeren       2         Product, inschakelen       1         R       Reglementair gebruik       1         S       Sensortest       2         Servicemelding, controleren       2         Outprotementer       2                               |                                                                                                    |
| Inschakelen, product       1         Installateur       1         Installateurniveau, oproepen       2         Installatieassistent       1         K       K         Kwalificatie       1         L       1         Leidingen       1         Vereisten       1         Live Monitor, weergeven       2         O       0         Onderhoudsmelding, controleren       2         Oproepen, codeniveau       2         Oproepen, installateurniveau       2         Oproepen, statistieken       2         P       P         Parameters, resetten       2         Product, afvoeren       2         Product, inschakelen       1         R       1         Sensortest       2         Servicemelding, controleren       2         Servicepartner       2                                                                                                    |                                                                                                    |
| Inschakelen, product       1         Installateur       1         Installateurniveau, oproepen       2         Installatieassistent       1         K       1         Kwalificatie       1         L       1         Leidingen       1         Vereisten       1         Live Monitor, weergeven       2         O       0         Onderhoudsmelding, controleren       2         Oproepen, codeniveau       2         Oproepen, installateurniveau       2         Oproepen, statistieken       2         P       2         Product, afvoeren       2         Product, inschakelen       1         R       1         Reglementair gebruik       1         S       2         Servicemelding, controleren       2         Servicepartner       2         Servicepartner       2         Servicepartner       2         Servicepartner       2         Servicepartner       2         Servicepartner       2         Servicepartner       2         Servicepartner       2 |                                                                                                    |
| Inschakelen, product       1         Installateur       1         Installateurniveau, oproepen       2         Installatieassistent       1         K       1         Kwalificatie       1         L       1         Leidingen       1         Vereisten       1         Live Monitor, weergeven       2         O       0         Onderhoudsmelding, controleren       2         Oproepen, codeniveau       2         Oproepen, statistieken       2         P       P         Parameters, resetten       2         Product, inschakelen       1         R       1         Reglementair gebruik       1         S       2         Servicemelding, controleren       2         Servicemelding, controleren       2         Sensortest       2         Servicepartner       2         Servicepartner       2         Spanning       1         Statistieken, oproepen       2                                                                                              |                                                                                                    |

| т                                |    |
|----------------------------------|----|
| Testmenu                         |    |
| Testprogramma's                  |    |
| Toebehoren, afvoeren             |    |
| Toestelconfiguratie, controleren | 20 |
| V                                |    |
| Verpakking, afvoeren             | 23 |
| Voorschriften                    |    |
| Vorstbeveiligingsfunctie         |    |
| Vuldruk, weergeven               |    |
| W                                |    |
| Weergeven, Live Monitor          |    |
| Weergeven, statuscodes           |    |
| Werkingtest                      |    |
| Z                                |    |
| Zelftest                         |    |

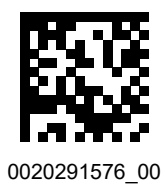

0020291576\_00 16.12.2019

#### Supplier

N.V. Vaillant S.A. Golden Hopestraat 15 B-1620 Drogenbos Tel. 2 3349300 Fax 2 3349319 Kundendienst / Service après-vente / Klantendienst 2 3349352 info@vaillant.be www.vaillant.be

#### Vaillant Group Netherlands B.V.

Postbus 23250 I 1100 DT Amsterdam Telefoon 020 5659200 I Telefax 020 6969366 Consumentenservice 020 5659420 Serviceteam 020 5659440 info@vaillant.nl Www.vaillant.nl

© These instructions, or parts thereof, are protected by copyright and may be reproduced or distributed only with the manufacturer's written consent.